# **Stanislaus County HMIS**

# **HMIS New User Quick Reference Guide**

A quick reference guide to navigating ClientTrack v.24

October 2024

# Table of Contents

| HMIS Key Terms and Concepts                                               | 3        |
|---------------------------------------------------------------------------|----------|
| Continuum of Care Acronym List                                            | 3        |
| Key Terms                                                                 | 5        |
| Grant Number Convention                                                   | 7        |
| Stanislaus HMIS Forms, Documents, and Links                               | 8        |
| Resources                                                                 | 9        |
| HMIS Basic Navigation                                                     | 10       |
| HMIS Navigation Icons                                                     | 10       |
| Logging in<br>Home Dashboard                                              | 11<br>11 |
| Client Dashboard                                                          | 12       |
| Create and Enter an Enrollment                                            | 13       |
| Add a Family Member                                                       | 16       |
| Add a Current Living Situation (CLS)                                      | 18       |
| During Program Enrollment Update & Annual Assessments                     | 20       |
| Coordinated Read Only Access                                              | 21       |
| Pause Your Workflow                                                       | 22       |
| Report Issues                                                             | 23       |
| View and Respond to Issues                                                | 24       |
| Add Services                                                              | 26       |
| Stanislaus County HMIS Client Informed Consent and Release of Information | 28       |
| Stanislaus County HMIS Client Denial of HMIS Consent                      | 31       |
| Stanislaus County HMIS Client Revocation of HMIS Consent                  | 32       |
| Stanislaus County HMIS Client Privacy Rights                              | 33       |
| Stanislaus County HMIS Consumer Notice                                    | 34       |

# HMIS Key Terms and Concepts

# Continuum of Care Acronym List

| n coverage) |
|-------------|
|             |
|             |
|             |
|             |
|             |
|             |
|             |
|             |
|             |
|             |
|             |
|             |
|             |
|             |
|             |
|             |
|             |
|             |
|             |
|             |
|             |
|             |
|             |
|             |

| HCV    | Housing Choice Voucher                                      |
|--------|-------------------------------------------------------------|
| HEARTH | Homeless Emergency and Rapid Transition to Housing          |
| HHS    | Department of Health and Human Services                     |
| HIC    | Housing Inventory Chart                                     |
| HIV    | Human Immunodeficiency Virus                                |
| HIPPA  | Health Insurance Portability and Accountability Act of 1996 |
| HMIS   | Homeless Management Information Systems                     |
| НоН    | Head of Household                                           |
| HOPWA  | Housing Opportunities for Persons with AIDS                 |
| НР     | Homeless Prevention                                         |
| HSV    | Housing Stability Voucher                                   |
| HUD    | (U.S. Dept. of) Housing and Urban Development               |
| LSA    | Longitudinal Systems Analysis                               |
| MGH    | Maternity Group Homes for Parenting Youth                   |
| NbN    | Night by Night Shelter                                      |
| NOFA   | Notice of Funding Availability                              |
| NOFO   | Notice of Funding Opportunity                               |
| ОМВ    | Office of Management Budget                                 |
| ОТН    | Other Than Honorable Discharge Conditions                   |
| PATH   | Projects for Assistance in Transition from Homelessness     |
| PDDE   | Project Descriptor Data Elements                            |
| РН     | Permanent Housing                                           |
| PHA    | Public Housing Agency                                       |
| PIH    | Public and Indian Housing                                   |
| PII    | Personally Identifiable Information                         |
| PIT    | Point In Time                                               |
| PKI    | Public Key Infrastructure                                   |
| PPI    | Personal Protected Information                              |
| PSH    | Permanent Supportive Housing                                |
| QPR    | Quarterly Performance Report                                |
| RHY    | Runaway and Homeless Youth Program                          |
| RFP    | Request for Proposal                                        |
| ROI    | Release of Information                                      |
| RRH    | Rapid Re-Housing                                            |
| S+C    | Shelter Plus Care                                           |
| SA     | Substance Abuse                                             |
| SAMHSA | Substance Abuse and Mental Health Administration            |
| SH     | Safe Haven                                                  |
| SHP    | Supportive Housing Program (includes S+C, SPC and SRO)      |
| SNAP   | Special Needs Assistance Programs                           |
| SNAPS  | Supplemental Nutrition Assistance Program (food stamps)     |
| SO     | Street Outreach                                             |
| SOAR   | SSI/SSDI Outreach, Access, and Recovery Program             |
| SPM    | System Performance Measures                                 |
| SRO    | Single Room Occupancy                                       |
| SSDI   | Social Security Disability Income                           |

| SSI          | Supplemental Security Income                                                                 |
|--------------|----------------------------------------------------------------------------------------------|
| SSN          | Social Security Number                                                                       |
| SSO          | Supportive Services Only                                                                     |
| SSVF         | Supportive Services for Veteran Families Program                                             |
| STRMU        | Short-Term Rent, Mortgagee and Utility                                                       |
| Super NOFA   | Super (Consolidated) Notice of Funding Availability                                          |
| ТА           | Technical Assistance                                                                         |
| TANF         | Temporary Assistance to Needy Families                                                       |
| TAY          | Transitional Age Youth                                                                       |
| TBRA         | Tenant Based Rental Assistance                                                               |
| TFA          | Temporary Financial Assistance                                                               |
| ТН           | Transitional Housing                                                                         |
| TLP          | Transitional Living Program                                                                  |
| VA           | Department of Veterans Affairs                                                               |
| VAMC         | Department of Veterans Affairs Medical Center                                                |
| VASH         | HUD-VA Supportive Housing Program                                                            |
| VAWA         | Violence Against Women Act                                                                   |
| VI-SPDAT     | Vulnerability Index – Service Prioritization Decision Assistance Tool                        |
| TAY-VI-SPDAT | Transitional Age Youth Vulnerability Index – Service Prioritization Decision Assistance Tool |
| VSP          | Victim Service Provider                                                                      |
| WIC          | Special Supplemental Nutrition Program for Women, Infants, and Children                      |
| XML          | Extensible Markup Language                                                                   |
| YHDP         | Youth Homeless Demonstration Program                                                         |
|              |                                                                                              |

# Key Terms

| Action Button             | A clickable icon, usually appearing left of an information display in          |  |
|---------------------------|--------------------------------------------------------------------------------|--|
|                           | ClientTrack. The icon allows the User to select it and generate a drop-down    |  |
|                           | list of options for that display.                                              |  |
| Assessments               | Are a set of questions that represent a client's status at a point-in-time.    |  |
|                           | Snapshots of a client's situation, including education, financial, health, and |  |
|                           | employment issues and barriers to client success. Unlike basic client          |  |
|                           | information, such as name, address, and family information, assessments        |  |
|                           | track client data that varies over time.                                       |  |
| Client                    | Any person whose data is being captured or could potentially be captured by    |  |
|                           | ClientTrack. Other family and non-family members and information can be        |  |
|                           | collected but each non-Client added must have a Relationship with a Client in  |  |
|                           | ClientTrack.                                                                   |  |
| ClientTrack               | Web-based software used to collect, track, and measure the outcomes for        |  |
|                           | clients served.                                                                |  |
| Continuum of Care (CoC)   | The Continuum of Care (CoC) is designed to promote a community-wide            |  |
| CA-510 Turlock,           | commitment to ending homelessness. The CoC provides funding for efforts        |  |
| Modesto/Stanislaus County | by our non-profit partners and state/local government to quickly re-house      |  |

|                                | individuals and families while minimizing the trauma caused to people            |
|--------------------------------|----------------------------------------------------------------------------------|
|                                | experiencing homelessness. The CoC promotes access to and utilization of         |
|                                | mainstream programs and seeks to optimize self-sufficiency among people          |
|                                | experiencing homelessness.                                                       |
| Continuum Grant                | Also referred to as a Funding Source. Grants fund Projects and usually have      |
|                                | data collection and reporting requirements associated with them. Data            |
|                                | associated with these Grants are recorded and tracked in your community's        |
|                                | HMIS environment.                                                                |
| Continuum Proiect              | Refers to a distinct unit of an organization, which may or may not be funded     |
|                                | by HUD or the Federal partners, whose Primary purpose is to provide services     |
|                                | and/or lodging for individuals and families experiencing homelessness or at-     |
|                                | risk of experiencing homelessness and is identified by the Continuum as nart     |
|                                | of its service system                                                            |
| Coordinated Entry System (CES) | Coordinated Entry (also known as a Coordinated Assessment System) is a           |
|                                | consistent communitywide process to match people experiencing                    |
|                                | homelessness or at risk of homelessness to community resources. The goal of      |
|                                | coordinated entry is to increase the efficiency of local crisis response systems |
|                                | and improve fairness and ease of access to all resources. Coordinated Entry      |
|                                | doos NOT guarantee assocs to housing. Coordinated Entry doos NOT place           |
|                                | does NOT guarantee access to housing. Cool unated Entry does NOT place           |
|                                | people on waiting lists for section 8 housing, low-income anordable housing      |
|                                | complexes, or private nousing complexes. Coordinated Entry is NOT an             |
|                                | assessment for Emergency Sneiter or Services.                                    |
| Current Living Situation (CLS) | This element provides information on the number of contacts required to          |
|                                | engage the client as well as to document a current living situation each time    |
|                                | the client is contacted. Applicable for Night-By-Night Shelter, Street           |
|                                | Outreach, Services Only, and Coordinated Entry Project Types.                    |
| Date of Engagement             | The date an interactive client relationship results in a deliberate client       |
|                                | assessment or beginning of a case plan. Record the date a client became          |
|                                | engaged by a street outreach project or night-by-night emergency shelter in      |
|                                | the development of a plan to address their situation. Only one date of           |
|                                | engagement is allowed between project start and project exit.                    |
| Enrollments                    | Designates a period of time (i.e.: date range) to measure outcomes (i.e.:        |
|                                | entry and exit). Enrollment can be associated with assessments for reporting     |
|                                | purposes.                                                                        |
| Forms                          | Questions asked to collect data elements in HMIS                                 |
| Grant                          | Money given by a funding entity to a Grantee                                     |
| нміз                           | Homeless Management Information System is an electronic database used to         |
|                                | hold information on the characteristics and service needs of homeless            |
|                                | people. It generates Housing and Urban Development (HUD) reports to              |
|                                | address homelessness                                                             |
| HMIS Administrator             | The individual whose job it is to manage the HMIS implementation at the          |
|                                | local level, enrolling programs, managing appropriate use, supporting users,     |
|                                | etc.                                                                             |
| HMIS User                      | All persons who can log into an HMIS environment are HMIS Users. This            |
|                                | includes those who can log into the HMIS for system administration data          |
|                                | entry, resource viewing, or reporting purposes                                   |
| Organization                   | Agency that receives a grant has a program and provides services                 |
| o Banization                   | beiney that receives a grant has a program and provides services.                |

| Permanent Supportive Housing      | Permanent housing in which housing assistance (e.g. long-term leasing or         |  |
|-----------------------------------|----------------------------------------------------------------------------------|--|
| (PSH)                             | rental assistance) and Supportive Services are provided to assist households     |  |
|                                   | with at least one member with a disability in achieving housing stability.       |  |
| Programs                          | Refers to the federal funding source (e.g. HUD CoC, HHS PATH, VA SSVF, etc.).    |  |
|                                   | You must enroll clients in programs to generate an APR for a grant.              |  |
| Projects for Assistance in        | Funds services for people with serious mental illness (SMI) experiencing         |  |
| Transition from Homelessness      | homelessness.                                                                    |  |
| (PATH)                            |                                                                                  |  |
| Project                           | Distinct unit of an organization as set up in HMIS (e.g. Rapid Re-Housing).      |  |
| Rapid Rehousing (RRH)             | Permanent housing that provides short-term (up to three months) and              |  |
|                                   | medium-term (4-24 months) tenant-based assistance and supportive services        |  |
|                                   | to households experiencing homelessness.                                         |  |
| Service                           | Provided to a client and is tied to a program and can be associated to a grant,  |  |
|                                   | enrollment or goal. The primary function of logging a service is to identify the |  |
|                                   | date the service was given and value related (Count, time, monetary).            |  |
| Social Security Disability Income | Benefits received by an individual who can no longer work due to a               |  |
| (SSDI)                            | permanent disability but who has worked in the past.                             |  |
| Street Outreach (SO)              | Activities designed to meet the immediate needs of people experiencing           |  |
|                                   | homelessness in unsheltered locations by connecting them with emergency          |  |
|                                   | shelter, housing, or critical services and providing them with urgent, non-      |  |
|                                   | facility-based care.                                                             |  |
| Supplemental Security Income      | State welfare benefit for persons of retirement age or persons permanently       |  |
| (SSI)                             | disabled and not of retirement age. This is not Social Security benefits and     |  |
|                                   | recipients of this benefit did not pay into the Social Security System.          |  |
| Supportive Services for Veteran   | To help veteran families who are homeless or at risk of homelessness quickly     |  |
| Families (SSVF)                   | regain stability in permanent housing after experiencing a housing crisis        |  |
|                                   | and/or homelessness.                                                             |  |
| Transitional Housing (TH)         | Provides temporary housing with supportive services to individuals and           |  |
|                                   | families experiencing homelessness with the goal of interim stability and        |  |
|                                   | support to successfully move to and maintain permanent housing.                  |  |
| VA Non-Service                    | A benefit paid to wartime veterans who have limited, or non-income aged 65       |  |
|                                   | or older who are permanently and totally disabled.                               |  |
| VA Service                        | Connected disability compensation refers to a benefit paid to a veteran with     |  |
|                                   | a service-connected disability                                                   |  |
| VI-SPDAT                          | Provides a vulnerability score which is used to identify and prioritize clients  |  |
|                                   | for the most appropriate support and housing interventions that might be         |  |
|                                   | available in the community. The VI-SPDAT does not identify eligibility to any    |  |
|                                   | particular program, nor does it make decisions about who should be matched       |  |
|                                   | with a particular housing resource or intervention.                              |  |
| Workflow                          | A series of forms, assessments, and rules which represent a process and are      |  |
|                                   | tied together in a sequence. The forms can be of various types from different    |  |
|                                   | application areas.                                                               |  |

## **Grant Number Convention**

Grants applied for or renewed through *e-snaps* should have 15-character grant numbers (e.g. ST 000# C 5E 00 08 02), and the last two digits represent the number of times the grant has been renewed. This change in grant numbers is intended to help HUD and the grantee differentiate the funding year for each unique grant (even if the funds are all being used to fund a single project over time). Therefore, these digits change with each renewal. Older grants will only have 11 characters (e.g. ST16B900004)

| Field | Description                             |
|-------|-----------------------------------------|
| NM    | State Abbreviation                      |
| 007   | Project Identifier                      |
| L     | Applicant Type                          |
| 6B    | Field Office Code                       |
| 00    | Last Two Digits of CoC Number           |
| 15    | Year of Funding (FY of the competition) |
| 05    | Funding (renewal) Sequence              |

*For example:* The project number if NM007L6B001505

#### **Stanislaus HMIS Forms, Documents, and Links**

| HMIS Policies and    | This document provides the framework for the ongoing      | https://www.csa-            |
|----------------------|-----------------------------------------------------------|-----------------------------|
| Procedures           | operations of the Stanislaus Community System of Care     | stanislaus.com/hmis/pdf/Pol |
|                      | Collaborative Homeless Management Information System      | icies Procedures SCOC.pdf.  |
|                      | (HMIS) Project.                                           |                             |
| HMIS Data Quality    | This document provides actionable, measurable steps to    | https://www.csa-            |
| Management Plan      | address data quality within the Homeless Management       | stanislaus.com/hmis/pdf/H   |
|                      | Information System (HMIS).                                | MIS Data Quality Manage     |
|                      |                                                           | <u>ment_Plan.pdf</u> .      |
| HMIS Consumer        | This document describes how information about clients     | https://www.csa-            |
| Notice               | may be used and disclosed and how they may get access     | stanislaus.com/hmis/pdf/Co  |
|                      | to the information. This document must be posted in all   | nsumer_Notice_(Version%2    |
|                      | areas HMIS client information is collected.               | <u>02).pdf</u> .            |
|                      |                                                           |                             |
| HMIS Client Privacy  | This document describes how HMIS Partner agencies will    | https://www.csa-            |
| Rights               | use and protect the information about client data that    | stanislaus.com/hmis/pdf/Cli |
|                      | they put into the Stanislaus County HMIS computer         | ent Privacy Rights.pdf.     |
|                      | system, and their rights to decide who the agencies can   |                             |
|                      | share your information with. This document must be        |                             |
|                      | posted in all areas HMIS client information is collected. |                             |
| HMIS Client Informed | This document must be completed by each client before     | https://www.csa-            |
| Consent and Release  | they are entered into HMIS. If the document is not        | stanislaus.com/hmis/pdf/RO  |
| of Information (ROI) | signed, they should not be entered. The release expires   | l.pdf                       |
|                      | 18 months from the date signed below. This document       |                             |
|                      | must be signed, printed, dated, and timed. Anyone over    |                             |
|                      | 18 must sign their own ROI. Anyone under 18 will be       |                             |

|                       | listed under the Head of Household's ROI. This document    |                             |
|-----------------------|------------------------------------------------------------|-----------------------------|
|                       | is available in Spanish.                                   |                             |
| HMIS Client Denial of | If a client is not willing to sign the above ROI, this     | https://www.csa-            |
| HMIS Consent          | document will be filled out with the client. They can      | stanislaus.com/hmis/pdf/Cli |
|                       | select whether limited or no information may be entered    | ent Denial of HMIS Conse    |
|                       | in the system. Email the HMIS team if this document is     | nt.pdf                      |
|                       | completed before entering any information into HMIS.       |                             |
| Client Revocation of  | This document is used when a client has signed an ROI      | https://www.csa-            |
| HMIS Consent          | and decide they would like to revoke their consent.        | stanislaus.com/hmis/pdf/Cli |
|                       | Contact HMIS immediately when this is completed.           | ent Revocation of HMIS C    |
|                       |                                                            | <u>onsent.pdf</u> .         |
| Client HMIS Grievance | This document will be completed if a client believes their | https://www.csa-            |
| Form                  | privacy rights for the information entered into HMIS has   | stanislaus.com/hmis/pdf/Cli |
|                       | been violated. A copy of this signed document will be      | ent_HMIS_Grievance_Form.    |
|                       | sent to the Stanislaus County HMIS System Administrator.   | pdf.                        |
| HMIS Coordinated      | This document will be used to prove eligibility for any    | https://www.csa-            |
| Entry System          | project where the client must be enrolled in Coordinated   | stanislaus.com/hmis/pdf/H   |
| Verification Form     | Entry prior to enrollment. The document will be sent to    | MIS_CES_Verification_Form.  |
|                       | the HMIS team to verify and sign.                          | pdf.                        |
| HMIS Security         | This document is designed to establish security standards  | https://www.csa-            |
| Standards             | for the Stanislaus County Homeless Management              | stanislaus.com/hmis/pdf/H   |
|                       | Information System (Stanislaus County HMIS)                | MIS_Security_Standards.pdf  |
|                       | participating agencies within the Stanislaus Community     |                             |
|                       | System of Care Collaborative (StanCSOC).                   |                             |

#### **Resources**

| HMIS Fact Sheet                                      | https://files.hudexchange.info/resources/documents/HMISFactSheet.pdf                                                     |
|------------------------------------------------------|----------------------------------------------------------------------------------------------------|
| HMIS Federal Register                                | https://www.federalregister.gov/documents/2011/12/09/2011-<br>31634/homeless-management-information-systems-requirements |
| HMIS FY 2024 Data<br>Dictionary                      | https://files.hudexchange.info/resources/documents/HMIS-Data-<br>Dictionary-2024.pdf                                     |
| HMIS FY 2024 Data Manual                             | https://files.hudexchange.info/resources/documents/HMIS-Data-<br>Standards-Manual-2024.pdf                               |
| HMIS Regulations and<br>Notices                      | https://www.hudexchange.info/programs/hmis/hmis-regulations-and-<br>notices/                                             |
| HMIS Standard Reporting<br>Terminology Glossary v1.1 | https://files.hudexchange.info/resources/documents/HMIS-Standard-<br>Reporting-Terminology-Glossary-2024.pdf             |
| HMIS VA Programs Manual                              | https://files.hudexchange.info/resources/documents/VA-Programs-HMIS-<br>Manual-2024.pdf                                  |

|                         | https://files.hudovchap.go.info/resources/desuments/EV24_HNAIS       |  |
|-------------------------|----------------------------------------------------------------------|--|
| HOD COC APR and HOD ESG | https://mes.nudexchange.imo/resources/documents/FY24-nivits-         |  |
| CAPER HMIS              | Programming-Specifications-CoC-APR-and-ESG-CAPER.pdf                 |  |
| Programming             |                                                                      |  |
| Specifications          |                                                                      |  |
| opeenieations           |                                                                      |  |
| HUD Data Standard       | https://www.hudexchange.info/news/hud-releases-hmis-data-            |  |
| Tutorials               | standard-tutorials/                                                  |  |
| HUD Exchange            | https://www.hudexchange.info/                                        |  |
| PATH Program HMIS       | https://files.hudexchange.info/resources/documents/PATH-Program-     |  |
| Manual                  | HMIS-Manual-2024.pdf                                                 |  |
| RHY-HMIS Program        | https://files.hudexchange.info/resources/documents/RHY-Program-HMIS- |  |
| Manual                  | Manual-2024.pdf                                                      |  |
| SOAR SSVF               | https://soarworks.prainc.com/article/soar-and-ssvf                   |  |
| SSVF Data Guide FY2024  | https://www.va.gov/HOMELESS/ssvf/docs/SSVF_VA_Data_Guide.pdf         |  |
|                         |                                                                      |  |

# **HMIS Basic Navigation**

# **HMIS Navigation Icons**

| R   | Home                                                 | ?   | Help              | Q         | Search Records  |
|-----|------------------------------------------------------|-----|-------------------|-----------|-----------------|
| Ċ   | Notifications/Alerts                                 | ₽   | Print             | 6         | Open Page Help  |
| *** | Client and Coordinated<br>Entry use the same<br>icon | ×   | Excel Data Export | x         | Excel Export    |
|     | Edit                                                 | ••• | Action Button     | $\square$ | User Dashboard  |
| 0   | Additional/Audit<br>Information                      | 17  | Intake            |           | Delete          |
| ×   | Close Window                                         |     | Maximize Window   |           | Minimize Window |

| ?            | lssues                                                | ~      | Reports              |           | Providers                               |
|--------------|-------------------------------------------------------|--------|----------------------|-----------|-----------------------------------------|
| 23           | Expand/Collapse                                       | ٦      | Minimized Windows    | ☆         | Favorites                               |
|              | Data Explorer                                         | *      | Mandatory Data Field | Ē         | Choose Date                             |
|              | Pause Workflow                                        | ×      | Cancel/Remove        | 5         | Undo Changes                            |
| <            | Toggle Menu                                           |        | Sign Out             | Save      | Save (save and stay on the same screen) |
| Save & Close | Save & Close (save and<br>move to the next<br>screen) |        |                      |           |                                         |
| Logging in   | nto ClientTrack                                       |        |                      |           | <b>lient</b> Track <sup>®</sup>         |
| www.clientt  | rack.eccovia.com/login/mc                             | odesto |                      |           | by eccovia                              |
| *Remember    | to never save your passwo                             | ord    |                      | User Name | Sign in to Modesto                      |
|              |                                                       |        |                      |           |                                         |
|              |                                                       |        |                      | Password  |                                         |
|              |                                                       |        |                      | Didy      | you forget your password?               |

#### **Home Dashboard**

**Home Dashboard:** This is your "Home Workspace" as a user. Here you can view information specific to you like your user configuration, case assignments and current program enrollments. Select User Dashboard to return to the screen shown above.

**Settings:** This will have your initials in a circle. Use this to switch organizations or workgroups, change your theme, or clear your preferences. It is important you ensure you are in the right organization before editing any data.

My ClientTrack: This will be where you can view the Coordinated Entry By Name List (BNL), change your

passwords, view your paused operations, add quick services to multiple clients, and view any submitted issue tickets.

**Toggle Menu Button:** Use this if you are unable to see explanations for icons or would like to collapse the menu. to only see icons.

|                     |                                                                                                    | Home Dashboard button                                                                                                    |                                                                          |                  |            |
|---------------------|----------------------------------------------------------------------------------------------------|----------------------------------------------------------------------------------------------------|--------------------------------------------------------------------------|------------------|------------|
| 1                   | Q Search                                                                                                    | Home / Welcome Stephanie Hand                                                                                                    |                                                                          |                  | 🏊 4 🗎 🕫    |
| 2<br>?              | (CSA) Stanislaus<br>County Community<br>Services Agency<br>_Modesto Users 2020                                                                                                    | Stephanie Hand<br>(CSA) Stanislaus County Community Services Agency<br>Welcome Stephanie Hand                                                                                                    | _Modesto Users 2020                                                      |                  | Settings * |
| 8                   | M User Dashboard                                                                                                    | Toggle the menu button                                                                                                    | News                                                                     |                  |            |
| <b>⇔</b><br>☆       | <ul> <li>Data Explorer</li> <li>Current Enrollments<br/>w/ Most Recent<br/>w/ Most Recent</li> <li>Wy ClientTrack</li> <li>Day Center<br/>Administration</li> <li>Testing Menu<br/>Group</li> <li>Global<br/>Administration</li> </ul> | Community Services Agency (CSA)<br>Stanislaus County<br>Welcome to ClientTrack<br>The HMIS System for Stanislaus Community Sy<br>Administered by Stanislaus County Community<br>My ClientTrack<br>HMIS Administrator: Lynnell Fuller (200) 558-3676, Email: Fulley<br>Help Information:<br>Use the Help Topics link or contact the HMIS Administrator. | vstem of Care Collaborative<br>v Services Agency (CSA)<br>estancountycom |                  |            |
|                     |                                                                                                    | My Case Assignments                                                                                                    |                                                                          |                  | <b>Z</b>   |
| 0                   |                                                                                                    |                                                                                                    | 4 results found.                                                         |                  |            |
| https://clienttrack | k.eccovia.com MainPage.aups/Inline.etop#                                                                                                    | Client Name 1                                                                                                    | Begin Date                                                               | End Date Program | n          |

### **Client Dashboard**

**Client Dashboard:** This is your "Client Workspace" as a user. Here you can view information specific to clients such as their current and past enrollments from your organization, demographics, and assessments.

**Intake:** Use this to start a new intake. Once selected, it will ask if you would like to use the current client listed on your dashboard or a new client.

**Profile:** Use this drop-down menu to update client demographics using Edit Client, add a Case Note, update a Current Living Situation, and more.

**Coordinated Access:** Use this to view if the client has been enrolled in Coordinated Entry or any other organization that participates in HMIS. This tab can be utilized for care coordination, exit destination information, and other information.

**Enrollments:** You will see current and past enrollments in this section. The action button on each enrollment will allow you view and edit information such as Household Members, Project Entry Workflow, Exit Workflow, Assessments, During Program Enrollment Updates, and Annual Assessments.

Services: This will give you an overview of the entered services for this client.

| (CSA) Stanislaus<br>County Community                   | Jasper King<br>8/15/1961 Man (Boy, if child) ClientID<br>53033 | A M C                                    |                           |                              |                                   |                  |         |
|--------------------------------------------------------|----------------------------------------------------------------|------------------------------------------|---------------------------|------------------------------|-----------------------------------|------------------|---------|
| Services Agency                                        | Jasper King's Dashboard                                        |                                          |                           |                              |                                   |                  |         |
| _Modesto Users 2020                                    | Jasper King's Information                                      |                                          |                           |                              |                                   |                  | ľ       |
| Q Find Client                                          |                                                                |                                          |                           |                              |                                   |                  |         |
| Client Dashboard                                       | Intake US TEST                                                 |                                          |                           |                              |                                   |                  |         |
| Day Center Entry                                       |                                                                | Name Vice Tennes Tennes III              | Pirth Date                | R/1E/1041                    |                                   |                  |         |
| Profile                                                |                                                                | Hanny, King, Sasper Sames in             | bior bio.                 | 671071701                    |                                   |                  | . U.    |
| Common                                                 |                                                                | Gender: Man (Boy, if child)              |                           |                              |                                   |                  |         |
| Assessments                                            | Drafile                                                        | Client ID: 53033                         | Race.                     | Asian or Asian American, Bla | ick, African American. or African |                  |         |
| Uther Assessments     Enrollment and                   | Profile                                                        |                                          |                           |                              |                                   |                  |         |
| Services                                               | Jasper's Enrollments                                           | rollments                                |                           |                              |                                   |                  | ľ       |
| RHY Assessments     SPDAT                              |                                                                |                                          |                           | result found                 |                                   |                  |         |
| Assessments                                            | Active                                                         |                                          |                           |                              |                                   |                  |         |
| <ul> <li>Coordinated Access<br/>(Read-Only)</li> </ul> | Enrollment Household<br>Description Members Househ             | Project Start Date Housing M<br>old Type | Move-In Project Exit Date | ID II Enrolled               | Exit Destination Organization     | Last<br>Assessed | Program |
| 1                                                      | ✓ Active                                                       |                                          |                           |                              |                                   |                  |         |
|                                                        |                                                                | old without 08/14/2024                   |                           | 94515 137637 0               | (CSA) Stanislaus County Community | 8/14/2024        | 0       |
|                                                        | ES Children                                                    |                                          |                           |                              | Services Agency                   |                  |         |
| pordinated                                             |                                                                |                                          |                           |                              |                                   |                  |         |
|                                                        |                                                                |                                          |                           |                              |                                   |                  |         |

## **Create and Enter an Enrollment**

Make sure you have a completed and signed HMIS Release of Information (ROI) from the client before entering their information into the system.

Make sure you are on the Client Dashboard if you are ready to start entering a client into the system. Start by selecting "Find Client" to search for your client to check to see if they are already in HMIS.

Use the first few letters of the first & last name to narrow search, then enter searching for Client, Click Find Client. The system will show a list of names that match your search. If you do not see your client, try using other basic information like the last four digits of their social security number and date of birth before confirming your client has not been entered into HMIS.

| X        | Q Search                                                | Clients / Find Client                                                         |                                                                                                    |                                         |                                                                                                    | 🌾 4 🖮 🕫    |
|----------|---------------------------------------------------------|-------------------------------------------------------------------------------|----------------------------------------------------------------------------------------------------|-----------------------------------------|----------------------------------------------------------------------------------------------------|------------|
| <b>2</b> | (CSA) Stanislaus<br>County Community<br>Services Agency | Jasper King<br>8/15/1961 Man (Boy. if child) ClientID<br>53033<br>Find Client | 4 🗎 🖸                                                                                                    |                                         |                                                                                                    | ×08 0      |
|          | Modesto Users 2020                                      | Use the section oriteria below to find your client. To                        | narrow the search, fill in more than one or<br>First Name:<br>Last Name:<br>Hiddle Name:<br>Full Name (Last, First):<br>Social Security Number:<br>Birth Date:<br>Scan Client ID: | teria. Social Security Number and Birth | h Date are the best fields to narrow your search.<br>It is best practice to use<br>minimal information to search<br>for a client (first couple letters<br>of names, last 4 digits of SSN,<br>DOB). | Q. Starch  |
|          | RHY Assessments     SPDAT     Assessments               | First Name<br>Jasper                                                          | Last Name<br>King                                                                                                    | 9 resu<br>Middle Name<br>James          | ssn<br>439-15-3233<br>Search fo                                                                                                    | Birth Date |

Select the "Intake" button when you are ready to start an intake.

If the client is not in the system, select "Add a new client." If the client was found through your search and you clicked on the name, they will appear in the header; only click "Use the current client" if the clients name is showing in the header.

| Intake 2024<br>(2322/18589) *<br>• Add or Edit<br>Basic Client<br>Information<br>• Family Members<br>• Program Enrollment<br>Impause × Cancel | Jasper King<br>8/15/1961 | Man (Boy, if child) | ClientID<br>53033 | ■ 12                             |         |                         |
|----------------------------------------------------------------------------------------------------|--------------------------|---------------------|-------------------|----------------------------------|---------|-------------------------|
|                                                                                                    |                          |                     |                   |                                  |         | + Add a new client      |
|                                                                                                    |                          | A                   | add or Edit       | new client or use the selected ( | client? | Use the current client  |
|                                                                                                    |                          |                     |                   |                                  |         | Q Select another client |

The system will let you know of any potential duplicates, verify and proceed by clicking next.

If the correct name does appear, click on the name below to proceed.

Enter all client information or update any changes.

| X      | Q Search                                                | < Clients                                                  |                                                                                                    |                                                     |                            | le la la la la la la la la la la la la la              | 🖕 A 🛗 🕪  |
|--------|---------------------------------------------------------|------------------------------------------------------------|----------------------------------------------------------------------------------------------------|-----------------------------------------------------|----------------------------|--------------------------------------------------------|----------|
| 2<br>? | (CSA) Stanislaus<br>County Community<br>Services Agency | Intake 2024<br>(2322/1B589) <sup>∓</sup><br>⊙ Basic Client | JasperKing — ClientID<br>8/15/1961 — 53033 ↓ ↓ 箇 □<br>Client Information                                                                                                    |                                                     |                            |                                                        | < 8      |
|        | _Modesto Users 2020                                     | Information     C Family Members                           |                                                                                                    | Hispanic/Launa/e/o<br>Middla Eastern er North Afric |                            |                                                        |          |
|        | Q Find Client                                           | O Program Enrollment                                       | Additional Race and Ethnicity Detail:                                                                                                    |                                                     |                            |                                                        |          |
| -24    | Client Dashboard                                        |                                                            | Gender:*                                                                                                    | Woman (Girl, if child)<br>Man (Boy, if child)       |                            |                                                        |          |
|        | 13 Intake                                               | Pause X Cancel                                             |                                                                                                    | Culturally Specific Identity (e                     | .g., Two-Spirit)           |                                                        |          |
| \$     | Day Center Entry                                        |                                                            |                                                                                                    | Transgender<br>Non Pinany                           |                            |                                                        |          |
|        |                                                         |                                                            | Veteran Status:*                                                                                                    | No                                                  | ~ 0                        |                                                        |          |
|        | > 💄 Profile                                             |                                                            | Veteran Assistance Verification:                                                                                                    | SELECT                                              | ~ 0                        |                                                        |          |
|        | Common<br>Assessments                                   |                                                            |                                                                                                    |                                                     |                            |                                                        |          |
|        | > 🗅 Other Assessments                                   |                                                            | Mailing Address and Contact Information                                                                                                    |                                                     |                            | This Client Information screen is                      |          |
|        | >  Enrollment and Services                              |                                                            | Enter the address where the client is currently able to receive mail.<br>Mailing Address includes, but not limited to, service organizations, access centers, emergency sho                                                                                                    | elter, transitional housing, client r               | esidence.                  | shared across all agencies and can                     |          |
|        | > C RHY Assessments                                     |                                                            | Address:                                                                                                    | 320 9th St.                                         |                            | be updated by any agency.                              |          |
|        |                                                         |                                                            | Address 2:                                                                                                    |                                                     |                            |                                                        | _        |
|        | Assessments                                             |                                                            | City, State, Zip Code:                                                                                                    | Modesto CA 1                                        | 95354                      |                                                        |          |
|        | > Coordinated Access                                    |                                                            | Email                                                                                                    |                                                     |                            |                                                        |          |
|        | (Read-Only)                                             |                                                            |                                                                                                    | 200.401.6004                                        |                            |                                                        |          |
|        |                                                         |                                                            | Put Protection - Control - Control - | 207-401-3000                                        |                            |                                                        |          |
|        |                                                         |                                                            | Message Phone:                                                                                                    | 209-054-1988                                        |                            |                                                        |          |
|        |                                                         |                                                            | Family Information                                                                                                    |                                                     |                            |                                                        |          |
|        |                                                         |                                                            | Use this section to collect data about a client's family. The Family search field allows you to search                                                                                                    | for and select an existing family                   | account. This is appropria | ate when adding a family member to an existing family. |          |
|        |                                                         |                                                            |                                                                                                    | No                                                  | •                          |                                                        |          |
|        |                                                         |                                                            | Famiry:                                                                                                    | King, Jasper - 1961                                 | 0                          |                                                        |          |
|        |                                                         |                                                            | Relationship to Head of Household:                                                                                                    | Self V                                              |                            |                                                        |          |
|        | Т                                                       | This date can                                              | be updated Begin Date:                                                                                                    | 07/26/2024                                          |                            |                                                        | 9        |
|        |                                                         | when you call                                              | ect a new ROI                                                                                                    | MM/DD/YYYY                                          |                            |                                                        |          |
|        | V                                                       | when you con                                               |                                                                                                    |                                                     |                            | · · · · · · · · · · · · · · · · · · ·                  |          |
| 0      | ttrark eccosia.com/MainPana, wor?ini.e                  | M=too#WF1219 1000002706                                    |                                                                                                    |                                                     |                            |                                                        | S Finish |

This Family Members screen will be just informational unless you will be adding additional family members. More family members may be listed on this screen, however, this historical data. You will be able to attach family members to your enrollment on the next screen.

| X      | Q Search                                                | < Clients                                     |                                                           |                                    |                               |                                      |                                       |                  |                                                  |                                  | 🥦 4 🛎 🕫                   |
|--------|---------------------------------------------------------|-----------------------------------------------|-----------------------------------------------------------|------------------------------------|-------------------------------|--------------------------------------|---------------------------------------|------------------|--------------------------------------------------|----------------------------------|---------------------------|
| æ<br>? | (CSA) Stanislaus<br>County Community<br>Services Agency | Intake 2024<br>(2322/1B589)<br>© Basic Client | Jasper King<br>8/15/1961 Man (Boy, if o<br>Family Members | child) ClientID A                  | 8 0                           |                                      |                                       |                  |                                                  |                                  | < <del>0</del>            |
|        | _Modesto Users 2020                                     | Information                                   |                                                           |                                    |                               |                                      |                                       |                  |                                                  |                                  |                           |
|        |                                                         | Family Members                                | The selected client's fami                                | nily members are displayed below   | . You may search for existing | g clients to add to this family or a | dd new clients to the database and as | sociate them w   | vith this family.                                |                                  |                           |
|        | Q Find Client                                           | O Program Enrollment                          | It's important to note that                               | at family members are the people   | who the client is related to. | Family isn't always the same as a    | client's household. According to HUE  | ) "[a] household | l is a single individual or a group of persons i | who apply together to a continue | um project for assistance |
| -      | Client Dashboard                                        | H Davies M Ganad                              | and who live together in o                                | one dwelling unit (or, for persons | s who are not housed, who w   | vould live together in one dwelling  | unit if they were housed." (Data Manu | ual)             |                                                  |                                  |                           |
| *      | 11 Intake                                               | Pause A Cancel                                | This workflow will allow ye                               | ou to enroll all family members o  | r select which family membe   | ers you want to enroll.              |                                       |                  |                                                  |                                  |                           |
| м      | Day Center Entry                                        |                                               |                                                           |                                    |                               |                                      |                                       |                  |                                                  |                                  |                           |
|        | > 💄 Profile                                             |                                               | +                                                         |                                    |                               |                                      | 1 result found (+1).                  |                  |                                                  |                                  |                           |
|        | Common                                                  |                                               | First                                                     | Middle Last                        | Click                         | to sort in ascending order.          |                                       |                  | Birth Date                                       | Gender*                          |                           |
|        | C Other Assessments                                     |                                               | Name*                                                     | Name Name*                         | Suffix                        | Name Quality*                        | Birth Date* 1                         | Age              | Quality*                                         | Please Specify                   | SSN                       |
|        | > Concernational                                        |                                               |                                                           |                                    |                               |                                      |                                       |                  |                                                  | Man                              |                           |
|        | Services                                                |                                               | Jasper                                                    | James King                         |                               | Full name reported                   | × 08/15/1961                          | 63               | Full DOB Reported                                | Y (Boy,                          | 439 - 15 -                |
|        | > 🗅 RHY Assessments                                     |                                               |                                                           |                                    |                               |                                      |                                       |                  |                                                  | child)                           |                           |
|        | > 🗅 SPDAT<br>Assessments                                |                                               |                                                           |                                    | ٩                             | SELECT                               | • MM/DD/YYYY                          | m N/A            | SELECT                                           | <b>~</b>                         |                           |
|        | > 🐴 Coordinated Access                                  |                                               | · · · · ·                                                 |                                    |                               |                                      |                                       |                  |                                                  |                                  |                           |
|        | (Read-Only)                                             |                                               | You may a<br>members                                      | dd additional<br>on this screei    | <mark>l family</mark><br>n.   |                                      |                                       |                  |                                                  |                                  |                           |
| 0      |                                                         |                                               |                                                           |                                    |                               |                                      |                                       |                  |                                                  |                                  | Save Save & Close         |

The HUD Program Enrollment screen will allow you to attach the enrollment to your client(s). Once you past this screen.

| x      | Q Search                                                                       | < Clients                              |                                      |                                                                                                    |                                                                                                    |                                       |                                                          |                                                         |                 |                                         |                     |                                       | Ę                 | A # #          |
|--------|--------------------------------------------------------------------------------|----------------------------------------|--------------------------------------|----------------------------------------------------------------------------------------------------|----------------------------------------------------------------------------------------------------|---------------------------------------|----------------------------------------------------------|---------------------------------------------------------|-----------------|-----------------------------------------|---------------------|---------------------------------------|-------------------|----------------|
| *<br>? | (CSA) Stanislaus<br>County Community<br>Services Agency<br>_Modesto Users 2020 | Intake 2024<br>(2322/1B589) *          | Jasper King<br>8/15/1961<br>HUD Prog | Man (Boy, if child) ClientID<br>5303<br>gram Enrollment                                                                                                    | 3 4 8 0                                                                                                    |                                       |                                                          |                                                         |                 |                                         |                     |                                       |                   | < 0            |
|        | O Find Client                                                                  | <ul> <li>Family Members</li> </ul>     | Select ti<br>ClientTra               | he Project you are enrolling the cli<br>ack will display a list of clients in th                                                                           | ent into.<br>ne client's family.                                                                                                    |                                       |                                                          |                                                         |                 |                                         |                     |                                       |                   |                |
|        |                                                                                | <ul> <li>Program Enrollment</li> </ul> | Please s                             | elect all the clients you are enrolli                                                                                                    | ng.                                                                                                    |                                       |                                                          |                                                         |                 |                                         |                     |                                       |                   |                |
| *      | Client Dashboard                                                               | II Pausa Y Cancel                      | The Pro                              |                                                                                                    |                                                                                                    |                                       |                                                          |                                                         |                 |                                         |                     |                                       |                   |                |
| ☆      | <ul> <li>Carl Intake</li> <li>Ø Day Center Entry</li> </ul>                    | Pause A Cancer                         | • Fo<br>• Fo<br>• Fo                 | or Street Outreach projects – it is to<br>or Emergency Shelters – it is the n<br>ithout "exiting and restarting" for<br>or Safe Havens and Transitional Ho | Dates by projects - it is the date of finit contact with the client.<br>Bar Shafters - it is the date of finit contact with the client.<br>Bar Shafters - it is the date of finit contact with the client.<br>Bar Shafters - it is the date of finit contact with the client.<br>Bar Shafters - it is the date of finit contact with the client.<br>Bar Shafters - it is the date of finit contact with the client.<br>Bar Shafters - it is the date of finit contact with the client.<br>Bar Shafters - it is the date of finit contact with the client.<br>Bar Shafters - it is the date of finit contact with the client.<br>Bar Shafters - it is the date of finit contact with the client.<br>Bar Shafters - it is the date of finit contact with the client.<br>Bar Shafters - it is the date of finit contact with the client was admitted into the project.<br>To be admitted indicates the following factors have been met:<br>mentation may not yet have been pathered:<br>date - bar dotted and the main of the model. |                                       |                                                          |                                                         |                 |                                         |                     |                                       |                   |                |
|        | > 💄 Profile                                                                    |                                        |                                      |                                                                                                    |                                                                                                    |                                       |                                                          |                                                         |                 |                                         |                     |                                       |                   |                |
|        | > 🗀 Common<br>Assessments                                                      |                                        |                                      | <ol> <li>Information provided by the or<br/>documentation may not yet h</li> <li>The client has indicated they</li> </ol>                                  | lient or from the referral indicates t<br>ave been gathered<br>want to be housed in this project                                                                                                    | hey meet the ci                       | iteria for admission (for e                              | xample if chronic homeles                               | ssness is       | required the client indicates they have | a serious disabilit | ty and have been homeless long        | enough to qualify | r – though all |
|        | > 🗅 Other Assessment:                                                          | s                                      | • F0                                 | <ol><li>The client is able to access se<br/>or all other types of Service projec</li></ol>                                                                 | rvices and housing through the pro<br>ts including but not limited to: servi                                                                                                    | oject. The expec<br>ices only, day sh | tation is the project has a<br>nelter, homelessness prev | housing opening (on-site,<br>ention, coordinated asses; | site-l<br>sment | The survey of the state                 |                     |                                       |                   |                |
|        | > 🗀 Enrollment and                                                             |                                        | s                                    | rvice.                                                                                                    |                                                                                                    |                                       |                                                          |                                                         |                 | The project sta                         | rt date             | will always at                        | 110-              |                |
|        | Services                                                                       |                                        |                                      |                                                                                                    |                                                                                                    | Proje                                 | ct: CSA TEST ES                                          |                                                         |                 | populate as to                          | dav's da            | ate. If the enro                      | ollment           |                |
|        | RHY Assessments                                                                |                                        |                                      |                                                                                                    |                                                                                                    |                                       |                                                          |                                                         |                 |                                         |                     |                                       |                   |                |
|        | > C SPDAT<br>Assessments                                                       |                                        | Houseb                               | old                                                                                                    |                                                                                                    |                                       |                                                          |                                                         |                 | was on a differ                         | ent dat             | e, it is import                       | ant this          | IS             |
|        | ➤ A Coordinated Access<br>(Read-Only)                                          |                                        | Excerpt f                            | from the HMIS Data Standards Mai<br>unit if they were housed)."                                                                                            | nual "A household is a single individ                                                                                                    | ual or a group o                      | f persons who apply toge                                 | ther to a continuum proiec                              | et for a        | changed to the                          | e inform            | nation date.                          |                   | 9              |
|        |                                                                                |                                        |                                      | Name                                                                                                    | Gender                                                                                                    | Age                                   | Project Astart Date                                      | Exit Date                                               |                 | Case Manager 🕚                          |                     | Relationship to<br>Head of Household* |                   |                |
|        |                                                                                |                                        |                                      | King, Jasper James III                                                                                                    | Man (Boy, if child)                                                                                                    | 63                                    | 08/16/2024 📋                                             | MM/DD/Y                                                 | YYYY            | Stephanie Hand                          | Q                   | Self                                  | •                 | c              |
|        | _                                                                              |                                        | 1                                    |                                                                                                    |                                                                                                    |                                       |                                                          |                                                         |                 |                                         |                     |                                       |                   |                |
|        |                                                                                | When there a                           | ire add                              | itional family                                                                                                    | members,                                                                                                    |                                       |                                                          |                                                         |                 |                                         |                     |                                       |                   |                |
|        |                                                                                | vou will mark                          | the ch                               | eck boxes for                                                                                                    | only the                                                                                                    |                                       |                                                          |                                                         |                 |                                         |                     |                                       |                   |                |
|        |                                                                                | (                                      |                                      |                                                                                                    |                                                                                                    |                                       |                                                          |                                                         |                 |                                         |                     |                                       |                   |                |
|        |                                                                                | family membe                           | ers you                              | would like to                                                                                                    | enroil in                                                                                                    |                                       |                                                          |                                                         |                 |                                         |                     |                                       |                   |                |
|        |                                                                                | vour project.                          |                                      |                                                                                                    |                                                                                                    |                                       |                                                          |                                                         |                 |                                         |                     |                                       |                   | _              |
| 0      |                                                                                | ,                                      |                                      |                                                                                                    |                                                                                                    |                                       |                                                          |                                                         |                 |                                         |                     |                                       |                   | Save 🛇         |

Continue through the workflow and complete all required data collected for your project. When you are finished, the screen will indicate your completion. Select finish.

| )ř | Q Search                                                    | Clash                                                     |
|----|-------------------------------------------------------------|-----------------------------------------------------------|
| *  | (CSA) Stanislaus<br>County Community<br>Services Agency     | Intake 2024 3asper King Man (Boy, If child) 53033 ↓ ⊕ ■ □ |
|    | _Modesto Users 2020                                         | Basic Client Information                                  |
| -  |                                                             | Family Members                                            |
|    | Q Find Client                                               | Program Enrolment                                         |
| -  | Client Dashboard                                            | > Ø King, Jasper James                                    |
| ~  | 17 Intake                                                   |                                                           |
| ਅ  | Day Center Entry                                            | III Pause × Cancel                                        |
|    | <ul> <li>Profile</li> <li>Common<br/>Assessments</li> </ul> |                                                           |
|    | > 🗅 Other Assessments                                       |                                                           |
|    | > 🗅 Enrollment and<br>Services                              |                                                           |
|    | > 🗅 RHY Assessments                                         |                                                           |
|    | SPDAT<br>Assessments                                        | You're done!                                              |
|    | Coordinated Access (Read-Only)                              | Per requiri de arcyle ner le dourt futilitytetet.         |
|    |                                                             |                                                           |
|    |                                                             |                                                           |
|    |                                                             |                                                           |

#### Add a Family Member

If you need to add a family member to an enrollment, you will begin on the Head of Household's Client Dashboard and select the action button. Select Add Household Member.

|                                     | Churts / Jasper King's Dashboard                                                                                                    |                                                                                                |                      |                                                                                                    |                                                                                                    |                                            | 5           |
|-------------------------------------|----------------------------------------------------------------------------------------------------|------------------------------------------------------------------------------------------------|----------------------|----------------------------------------------------------------------------------------------------|----------------------------------------------------------------------------------------------------|--------------------------------------------|-------------|
| ISA) Stanislaus<br>Jounty Community | Jasper King<br>8/15/1961 Man (Boy, if child) ClientID<br>53033                                                                                                    | 0 00 13                                                                                        |                      |                                                                                                    |                                                                                                    |                                            |             |
| ervices Agency                      | Jasper King's Dashboard                                                                                                    |                                                                                                |                      |                                                                                                    |                                                                                                    |                                            |             |
| Nodesto Users 2020                  | Jasper King's Information                                                                                                    |                                                                                                |                      |                                                                                                    |                                                                                                    |                                            | 12          |
| 2 Find Client                       |                                                                                                    |                                                                                                |                      |                                                                                                    |                                                                                                    |                                            |             |
| Client Deshboard     Intake         | STANISLAUS TEST                                                                                                    |                                                                                                |                      |                                                                                                    |                                                                                                    |                                            |             |
| Day Conter Entry                    |                                                                                                    | Name King Januar Jamas II                                                                      |                      | Birth Date: 676/1041                                                                                                    |                                                                                                    | 0                                          | ton é       |
| Profile                             |                                                                                                    | territe statistic statistics in                                                                |                      | 00.00 (Filt)                                                                                                    |                                                                                                    | 25                                         |             |
| 2 Common                            |                                                                                                    | Gender. Man (Boy, if child)                                                                    |                      |                                                                                                    |                                                                                                    |                                            |             |
| Assessments                         |                                                                                                    | Client ID 53033                                                                                |                      | Race: Asian or Asian American, Black, African American, or African                                                                                                    |                                                                                                    |                                            |             |
| Enrolment and                       |                                                                                                    |                                                                                                |                      |                                                                                                    |                                                                                                    |                                            |             |
| Services                            | Jasper's Enrollments                                                                                                    |                                                                                                |                      |                                                                                                    |                                                                                                    |                                            |             |
| SPDAT                               |                                                                                                    |                                                                                                |                      | A state of the state                                                                                                    |                                                                                                    |                                            |             |
| Assessments                         |                                                                                                    |                                                                                                |                      |                                                                                                    |                                                                                                    |                                            |             |
|                                     | Enrollment Active Household                                                                                                    |                                                                                                |                      |                                                                                                    |                                                                                                    |                                            |             |
| Coordinated Access<br>(Read-Only)   | Enrollment Active Household<br>Description Members Household                                                                                                    | Id Type Project Start Date 11 Hour                                                             | sing Move-In Date Pr | oject Exit Date 12 Case ID EnrollD 12 Days Enrolled Exit Destination                                                                                                    | Organization                                                                                           | Last Assessed                              | Progr       |
| Coordinated Access<br>(Read-Only)   | Enrollment Active Household<br>Description Members Househo                                                                                                    | id Type Project Start Date II Hou                                                              | sing Move-In Date Pr | oject Exit Date 11 Case ID EnrollO 11 Days Enrolled Exit Destination                                                                                                    | Organization                                                                                           | Last Assessed                              | Progri      |
| Coordinated Access<br>(Read-Only)   | Enrollment Active Household Members Household<br>V Active                                                                                                    | Nd Type Project Start Date II Hour                                                             | sing Move-in Date Pr | Spect Exit Date 1 Case ID EnrollO 1 Days Enrolled Exit Destination                                                                                                    | Organization<br>(CSA) Stanislaus County Community Services Agency                                      | Last Assessed<br>8/14/2024                 | Progra      |
| (Read-Only)                         | Enrolment Active Household<br>Description Members Househol<br>Construction Construction<br>Construction Construction<br>Construction Construction<br>Construction Construction<br>Construction Construction<br>Construction Construction<br>Construction Construction<br>Construction Construction<br>Construction Construction<br>Construction Construction<br>Construction Construction<br>Construction<br>Construction                                                                                                    | M Type Project Start Date II Hour                                                              | sing Move-In Date Pr | geot Exit Date 12 Case ID EnrollO 11 Days Enrolled Exit Destination                                                                                                    | Organization<br>(CSA) Standaus County Community Services Agency                                        | Last Assessed<br>8/14/2024                 | Progra      |
| (Read-Only)                         | Enrolment Active Household<br>Description Active Household<br>Y Active<br>Charge CSA TESTES 1 Househol<br># Add3 Household Homber<br>Q. Associated Assessments<br>PF Exit the Enrolment<br>Date (Edit Reveniment                                                                                                    | NT Type Project Start Date II Hour                                                             | sing Move-In Date Pr | geot Exit Date 12 Case ID EnrollO 12 Days Enrolled Exit Destination                                                                                                    | Organization<br>(CSA) Stanislaus County Community Services Agency                                      | Last Assessed                              | Progra      |
| Coordinated Access<br>(Read-Only)   | Encolment Active Household<br>Description Active Household<br>Members Househol<br>Cash TESTES 1 Househol<br>(Active Active Cash Household<br>(Active Active Active Active Active Active<br>(Active Active Active Active Active Active<br>(Active Active Active Active Active Active Active Active<br>(Active Active Active Active Active Active Active Active<br>(Active Active Active Active Active Active Active Active Active<br>(Active Active Ac                                                                                                    | NT Type Project Start Date II Hour                                                             | sing Hove-In Date Pr | geot Exit Date 12 Case ID EnrollO 12 Days Enrolled Exit Destination                                                                                                    | Organization<br>(CSA) Stanislaus County Community Services Agency                                      | Last Assessed<br>8/14/2024                 | Progra<br>C |
| Coordinated Access<br>(Read-Only)   | Encolment Active Household<br>Description Active Household<br>Members Household<br>Cash TestTes 1 Househol<br>(Active Cash Household Member<br>(Active Cash Household Member<br>(Active Cash Household Member<br>(Active Cash Household Active<br>(Active Cash Household Active<br>(Active Cash Household Active<br>(Cash Project Entry MontGov<br>(Cash Project Entry MontGov<br>(Cash Accessments)<br>(Cash Project Entry MontGov<br>(Cash Accessments)<br>(Cash Project Entry MontGov<br>(Cash Accessments)<br>(Cash Project Entry MontGov<br>(Cash Accessments)<br>(Cash Project Entry MontGov<br>(Cash Accessments)                                                                                                    | NA Type Project Start Date II Hour                                                             | ing Hove-in Date Pr  | spect Exit Date 12 Case ID EnrollD 12 Days Enrolled Exit Destination<br>64515 1327537 2<br>1result found.                                                                      | Organization<br>(CSA) Stanslaus County Community Services Agency                                       | Last Assessed<br>8/14/2024                 | Progra      |
| (Genetinated Access<br>(Read-Only)  | Encolment Active Household<br>Description Active Household<br>Members Household<br>Cash Est Est I Househol<br>Active Cash Test Est I Househol<br>Active Cash Household Member<br>Active Cash Household Member<br>De Est The Encolment<br>Dau E Cash Project Entry Norkflow<br>E Cash Project Entry Norkflow<br>Dirk Assessments<br>Dir Update Annual Assessments<br>Dir Update Annual Assessments<br>Dir Update Annual Assessments<br>Dir Update Annual Assessments<br>Dir Update Annual Assessments<br>Dirkete Continent<br>Dirkete Continent<br>Dirkete Contine                                                                                                    | NI Type Project Start Date II Hour                                                             | Units 100            | geet Exit Date 12 Case 10 Enroll011 Days Enrolled Exit Destination 64515 137537 2 1rssult found. 51464 Organization 5000 (CSAS Semistan County Community Services Agency       | Organization<br>(CSA) Stanslaus County Community Services Agency<br>Services Creation<br>Devices 2 181 | Last Assessed<br>8/14/2024                 | Progr<br>0  |
| (Constructed Access<br>(Read-Only)  | Encolment Active Household<br>Description Active Household<br>Members Household<br>Cash TestTes 1<br>Active Member<br>Cash TestTes 1<br>Active Active Cash Active<br>Cash TestTes 1<br>Active Active Active<br>Cash Household Member<br>Cash Active Active<br>Active Active Active<br>Active Active<br>Active Active Active<br>Active Active<br>Active Active<br>Active Active<br>Active Active<br>Active Active<br>Active Active<br>Active Active<br>Active Active<br>Active Active<br>Active<br>Activ | NI Type Project Start Date II Hour<br>Id without Children 09142024<br>Service<br>Scheler Night | Units<br>1.00        | geet Exit Date 12 Case 10 Envolt0 12 Days Envolted Exit Destination 64515 132537 2 1result found. 5 Tatal Organization 80.00 (ICSN) Sanstalas County Community Services Agency | Ogentation<br>(CSA) Stanslaus County Community Services Agency<br>Service Creation<br>0611022034 2 187 | Last Assessed<br>8/14/2024<br>n Time<br>PM | Progri      |

Enter or search for a client to add to the family. Remember to scroll to the right to add a relationship to the head of household.

| Q Search                                                | Clients / Dasper King's D | ashboard                             |                          |                        |                     |                          |                                          |                     |                    |            |            |                                       |            |                               | <b>1</b> 0 0 0 0       |
|---------------------------------------------------------|---------------------------|--------------------------------------|--------------------------|------------------------|---------------------|--------------------------|------------------------------------------|---------------------|--------------------|------------|------------|---------------------------------------|------------|-------------------------------|------------------------|
| (CSA) Stanislaus<br>County Community<br>Services Agency | Add Family<br>Member      | Jasper King<br>8/15/1961<br>Family M | 9 Man (Boy. I<br>Members | (child) Clienti<br>530 | 33 <sup>4</sup>     | m   D                    |                                          |                     |                    |            |            |                                       |            |                               | < <del>0</del>         |
| Modesto Users 2020                                      | Members                   |                                      |                          |                        |                     |                          |                                          |                     |                    |            |            |                                       |            |                               |                        |
|                                                         | O Enrollment              | The set                              | lected client's far      | nily members are       | displayed below. Yo | ou may search for exit   | iting clients to add to this family or a | dd new clients to t | he database and a  | ssociate   | them wit   | h this family.                        |            |                               |                        |
| Q. Find Client                                          | II Pause X Cancel         | It's imp                             | orlant to note th        | at family member       | s are the people wi | no the client is related | to. Family isn't always the same as      | client's househol   | f. According to HU | 10 "[a] ho | usehold is | s a single individual or a group of p | ersons who | apply together to a continuum | project for assistance |
| E Client Dashboard                                      |                           | and wh                               | io Rive together in      | one dwelling unit      | (or, for persons wi | to are not housed, wh    | o would live together in one dwelling    | unit if they were f | iqused." (Data Mar | iual)      |            |                                       |            |                               |                        |
| Day Center Entry                                        |                           | This wo                              | xkflow will allow        | you to enroll all fa   | mily members or se  | elect which family me    | mbers you want to enroll.                |                     |                    |            |            |                                       |            |                               |                        |
| > 🚊 Profile                                             |                           | (+)                                  |                          |                        |                     |                          |                                          | 2 resul             | ts found (+1).     |            |            |                                       |            |                               |                        |
| Common<br>Assessments                                   |                           |                                      | First                    | Middle                 | Last                |                          |                                          |                     |                    |            |            | Birth Date                            |            | Gender*                       |                        |
| > C1 Other Assessments                                  |                           |                                      | Name*                    | Name                   | Name*               | Suffix                   | Name Quality*                            |                     | Birth Date* 1      |            | Age        | Quality*                              |            | Please Specify                | SSN                    |
| >  Enrollment and<br>Services                           |                           | 8                                    | Jasper                   | James                  | King                | ш                        | Full name reported                       |                     | 08/15/1961         |            | 63         | Full DOD Reported                     | v          | Man<br>EBoy,                  | 439 - 15 -             |
| > 🗅 RHY Assessments                                     |                           |                                      |                          |                        |                     |                          |                                          |                     |                    | - Laurent  |            |                                       |            | child)                        |                        |
| > C1 SPDAT<br>Assessments                               |                           |                                      |                          |                        |                     |                          |                                          |                     |                    | _          |            |                                       |            | Man                           |                        |
| Coordinated Access (Read-Only)                          |                           | 8                                    | Josus                    | Michael                | Lopez King          |                          | Full name reported                       | v                   | 05/15/1991         | Β          | 33         | Full DOB Reported                     | ٣          | if<br>child)                  | 621 - 33 -             |
|                                                         |                           |                                      |                          |                        |                     | Q                        | SELECT                                   | 2                   | MM/DD/YYYY         |            | N/A        | SELECT                                | *          | -                             |                        |
|                                                         |                           | -                                    |                          |                        |                     | *                        |                                          |                     |                    |            |            |                                       |            |                               |                        |
|                                                         |                           |                                      | Sel                      | ect the<br>sting cli   | magnifi<br>ent.     | ed glass                 | to search for a                          | ו                   |                    |            |            |                                       |            |                               |                        |

Once you save and close, you will go to the Enrollment Screen. Add this individual to the current enrollment and select Save.

| Corro Community                                                                                                    | Add Family                     | Jasper King<br>8/15/1961                  | Man (Boy, if child) 53033                                                                                                    | 0 m D                                                                                        |                                                   |                                                                                 |                                        |                                                               |                                                                                         |                                             |                                                                      |                                   |            |
|----------------------------------------------------------------------------------------------------|--------------------------------|-------------------------------------------|----------------------------------------------------------------------------------------------------|----------------------------------------------------------------------------------------------|---------------------------------------------------|---------------------------------------------------------------------------------|----------------------------------------|---------------------------------------------------------------|-----------------------------------------------------------------------------------------|---------------------------------------------|----------------------------------------------------------------------|-----------------------------------|------------|
| Services Agency                                                                                                    | Member                         | HUD Pro                                   | gram Enrollment                                                                                                    |                                                                                              |                                                   |                                                                                 |                                        |                                                               |                                                                                         |                                             |                                                                      |                                   |            |
| _Modesto Users 2020                                                                                                 | Members                        |                                           |                                                                                                    |                                                                                              |                                                   |                                                                                 |                                        |                                                               |                                                                                         |                                             |                                                                      |                                   |            |
|                                                                                                    | <ul> <li>Enrollment</li> </ul> | Select 1                                  | the Project you are enrolling the client in                                                                                                    | nito.                                                                                        |                                                   |                                                                                 |                                        |                                                               |                                                                                         |                                             |                                                                      |                                   |            |
| Q, Find Olient                                                                                                    | H Course M Courses             | Client?                                   | rack will display a list of clients in the cli-<br>select all the clients you are enrolling.                                                                  | ent's family.                                                                                |                                                   |                                                                                 |                                        |                                                               |                                                                                         |                                             |                                                                      |                                   |            |
| Client Dashboard                                                                                                    | H Pause A Cancel               | The Pro                                   | vect Start Date in:                                                                                                    |                                                                                              |                                                   |                                                                                 |                                        |                                                               |                                                                                         |                                             |                                                                      |                                   |            |
| La Intake                                                                                                    |                                | • 5                                       | or Street Outreach projects - It is the de                                                                                                    | ate of first contact with the client.                                                        |                                                   |                                                                                 |                                        |                                                               |                                                                                         |                                             |                                                                      |                                   |            |
| Day Center Entry                                                                                                    |                                | * F                                       | or emergency sneutrs – it is the hight t<br>ithout "exiting and restarting" for each                                                                          | stay for a specified period.                                                                 | for the consecu                                   | nove subster being a                                                            | rom entry to exi                       | or, regrit by regrit sheribits, w                             | mich use a bee-night tracking me                                                        | ithod will have a pr                        | oject start date and will a                                          | now calents to re-en              | ter as n   |
| Profile                                                                                                    |                                | - F<br>- F                                | or Safe Havens and Transitional Housing<br>or all types of Permanent Housing, Inclu                                                                           | g - it is the date the client moves in<br>uding Rapid Re-Housing - it is the                 | nto the resident<br>date following a              | tial project (i.e. first n<br>oplication that the c                             | light in residence<br>tient was admitt | ce).<br>Ited into the project. To be ad                       | dmitted indicates the following fa                                                      | ctors have been m                           | et                                                                   |                                   |            |
| Common                                                                                                    |                                |                                           | 1. Information provided by the client                                                                                                    | or from the referral indicates they                                                          | meet the criteri                                  | a for admission (for e                                                          | example if chron                       | nic homelessness is required                                  | d the client indicates they have a                                                      | serious disability a                        | nd have been homeless lo                                             | ong enough to qu                  | slify – ti |
| Assessments                                                                                                    |                                |                                           | 2. The client has indicated they want                                                                                                    | to be housed in this project                                                                 |                                                   |                                                                                 |                                        |                                                               |                                                                                         |                                             |                                                                      |                                   |            |
| C1 Other Assessments                                                                                                |                                |                                           | <ol> <li>The client is able to access service<br/>or all other types of Service projects inc</li> </ol>                                                       | es and housing through the project<br>cluding but not limited to: services                   | . The expectatic<br>only, day shelte              | on is the project has :<br>r, homelessness pre-                                 | a housing openi<br>vention, coordin    | sing (on-site, site-based, sca<br>nated assessment, health ca | ittered-site subsidy) or expects to<br>are it in the date the client first be           | a have one in a reas<br>gan working with th | sonably short amount of t<br>he project and generally r              | ime<br>eceived the first pro      | vision i   |
|                                                                                                    |                                |                                           |                                                                                                    |                                                                                              |                                                   |                                                                                 |                                        |                                                               |                                                                                         |                                             |                                                                      |                                   |            |
| Enrolment and                                                                                                    |                                | 5                                         | ervice.                                                                                                    |                                                                                              |                                                   |                                                                                 |                                        |                                                               |                                                                                         |                                             |                                                                      |                                   |            |
| Enrolment and<br>Services                                                                                           |                                | 5                                         | ervice.                                                                                                    |                                                                                              | Project;*                                         | CSA TEST ES                                                                     |                                        |                                                               |                                                                                         |                                             |                                                                      |                                   |            |
| Enrollment and<br>Services     RHY Assessments                                                                      |                                | 3                                         | ervice.                                                                                                    |                                                                                              | Project;*                                         | CSA TEST ES                                                                     |                                        |                                                               |                                                                                         |                                             |                                                                      |                                   |            |
| Enrolment and<br>Services RHY Assessments SPDAT<br>Assessments                                                      |                                | 5<br>Househ                               | ervice.                                                                                                    |                                                                                              | Project;*                                         | CSATESTIES 0                                                                    |                                        |                                                               |                                                                                         |                                             |                                                                      |                                   |            |
| Enrollment and<br>Services  RHY Assessments  SPDAT<br>Assessments  Coordinated Access<br>(Read-Only)                |                                | s<br>Househ<br><i>Excerpt</i><br>dwelling | ervice.<br>Hold<br>from the HMIS Data Standards Manual ',<br>unit If they were housed)."                                                                      | % heuseheld is a single individual o                                                         | Project;*<br>r a group of per                     | CSA TEST ES 0                                                                   | ether to a contin                      | nuum project for assistance                                   | and who live together in one dwe                                                        | illing unit (or, for pe                     | rsons who are not house                                              | 6, who would live to              | gether i   |
| Enrolment and<br>Services  RHY Assessments  SPDAT<br>Assessments  (Read-Only)                                       |                                | s<br>Househ<br>Excerpt<br>dwelling        | ervice.<br>Nold<br>from the HMS Data Standards Manual *<br>unit If they were housed).*                                                                        | X heusehold is a single individual c                                                         | Project;*<br>tr a group of per                    | CSA TEST ES 0                                                                   | other to a contin                      | nuum project for assistance                                   | and who live together in one dwe                                                        | illing unit (or, for pe                     | rsons who are not house<br>Relationship to                           | d, who would live top             | gether i   |
| Enrolment and<br>Services     RHY Assessments     SPDAT<br>Assessments     Coordinated Access<br>(Read-Only)        |                                | s<br>Househ<br>Excerpt<br>dwelling        | nold<br>from the HMIS Data Standards Manual'<br>unit it they were housed)."<br>Name                                                                           | 'A heuseheid is a single individual e<br>Gender                                              | Project;*<br>r a group of per<br>Age              | CSA TEST ES ① sons who apply toge Project Start Date                            | other to a conitin                     | nuum project for assistance<br>Exit Date                      | and who live together in one dwe<br>Case Manager 🕤                                      | illing unit (or, for pe                     | rsons who are not house<br>Relationship to<br>Head of Househ         | d, who would live top             | pether i   |
| Crooliment and<br>Services  RHV Assessments  SPDAT Assessments  Croordinated Access (Read-Only)                     |                                | s<br>Househ<br>Excerpt<br>dwelling        | old<br>from the KMIS Data Standards Manual"<br>unit if they were housed)"<br>Name<br>King, Jasper James III                                                   | A householid is a single individual o<br>Gender<br>Han (Boy, if child)                       | Project;*<br>r a group of per<br>Age<br>63        | CSA TEST ES<br>sons who apply toge<br>Project<br>Start Date<br>08/14/2024       | ether to a contin                      | Exit Date<br>MM/DD/YYY                                        | and who live together in one dwe<br>Case Manager <b>O</b><br>Stephanie Hand             | iling unit (or, for pe                      | rsons who are not house<br>Relationship to<br>Head of Househ<br>Solf | d, who would live to<br>old"<br>u | gether i   |
| Construction Provided and Services Provided Assessments Security Security Assessments Condinated Access (Read-Only) |                                | Househ<br>Excerpt<br>dwelling             | old<br>from the KMS Data Standards Manual"<br>unit. If they were housed)"<br>Name<br>King, Jasper James III<br>Lopez King, Jesus Hichael                      | A household is a single individual o<br>Gender<br>Han (Boy, if child)<br>Man (Boy, if child) | Project;*<br>ir a group of per<br>Age<br>63<br>33 | CSA TEST ES                                                                     | ether to a contin                      | Exit Date<br>MM/DD/YYYY                                       | and who live together in one dee<br>Case Manager O<br>Stephanie Hand<br>Stephanie Hand  | iling unit [or, for pe                      | Relationship to<br>Head of Househ<br>Self<br>Son                     | d, who would live to<br>old*<br>v | pother     |
| Involvent and<br>Services     Rev Assessments     SPOAT     Assessments     Accordinated Access     (Read-Only)     |                                | Househ<br>Excerpt<br>dweiting             | Noted<br>from the HMIS Data Standards Kanual"<br>unst if they were housed):<br>Name<br>King, Jasper James III<br>Lopez King, Jesus Michael                    | A household is a single individual o<br>Gender<br>Han (Boy, if child)<br>Han (Boy, if child) | Project;*<br>r a group of per<br>Age<br>63<br>33  | CEA TEST ES                                                                     | ether to a contin                      | Exit Date HHV/DD/YYYY HHV/DD/YYYY                             | and who live together in one deer<br>Case Manager O<br>Stephanie Hand<br>Stephanie Hand | iling unit (or, for pe                      | Relationship to<br>Head of Househ<br>Self<br>Son                     | d, who would live to<br>old*<br>v | gether     |
| Crotherest and<br>Services RelYAssessments SetAT Assessments Coordinated Access (Read-Only)                         |                                | s<br>Househ<br>Excorpt<br>dweiling        | wold<br>from the MMS Data Standards Manual"<br>unit if they were housed)"<br>Name<br>King, Jasper James III<br>Lopez King, Jesus Michael                      | X household is a single individual o<br>Gender<br>Han (Boy, if child)<br>Man (Boy, if child) | Project;*<br>r a group of per<br>Age<br>6.5<br>33 | CSA TEST ES    rsons who apply togo  roject  Start Date  08/34/2024  08/34/2024 | m<br>m                                 | Exit Date                                                     | and who live together in one deer<br>Case Manager ①<br>Stephanie Hand<br>Stephanie Hand | iling unit (or, for pe                      | Relationship to<br>Relationship to<br>Head of Househ<br>Set<br>Son   | d, who would live to<br>old*<br>v | gether     |
| Crothered and<br>Services<br>Prov Assessments<br>SPOAT<br>Assessments<br>(Read-Only)                                |                                | Househ<br>Excerpt<br>deeting              | wold<br>from the HMS Data Standards Kanual'<br>until if they were housed)"<br>Name<br>King, Jasper James III<br>Lopez King, Jesus Hichael                     | A heusehold is a single individual o<br>Gender<br>Man (Boy, if child)<br>Man (Boy, if child) | Project;*<br>r a group of per<br>Age<br>63<br>33  | CSA TEST ES                                                                     | m                                      | Exit Date MM/DD/YYYY MM/DD/YYYY                               | and who live together in one deer<br>Case Manager O<br>Stephanie Hand<br>Stephanie Hand | iling unit (or, for pe                      | Relationship to<br>Head of House<br>Set<br>Son                       | d, whe would live for             | gether     |
| Frothered and<br>Services PRVAesements PRVAesements SPDAT Assessments (Read-Only)                                   | Family Man                     | s<br>Hauseh<br>Excerpt<br>dwilling        | ervior.<br>Internet the IAMS Data Standards Manuel'<br>until If they were housed) <sup>1</sup><br>Name<br>King, Jasper James III<br>Lopez King, Jesus Michael | A household is a single individual o<br>Gender<br>Man (Bay, if child)<br>Man (Bay, if child) | Project;*<br>r a group of per<br>Age<br>63<br>33  | CEA TEST ES                                                                     | m                                      | Exit Date<br>MV/DD/YYYY<br>MV/DD/YYYY                         | and who live together in one deel<br>Case Manager 0<br>Stephanie Hand<br>Stephanie Hand | iling unit (or, for pe                      | Relationship to<br>Head of Househ<br>Sulf<br>Son                     | d, who would live to<br>old"      | pether     |

Once you Save, the Entry Project Workflow will appear for the added Household Member. Complete all information to enroll this individual.

| )ř            | Q Search                                                | Clients                                                                                                   |                                                                                                    | <b>1 - 1</b>      | 0. |
|---------------|---------------------------------------------------------|----------------------------------------------------------------------------------------------------|----------------------------------------------------------------------------------------------------|-------------------|----|
| 2<br>?        | (CSA) Stanislaus<br>County Community<br>Services Agency | Add Family<br>Member *                                                                                    | Jesus Lapez King     Man (Boy, if child)     ClientID       5/15/1991     Man (Boy, if child)     53376       Universal Data Assessment (FY24)                                                                                                    | ¢                 | 0  |
| ₽<br>\$<br>\$ | Addeto Users 2020                                       | Pentions<br>© Enrollment<br>✓ ∰ Lopez King, Jesus<br>Michael<br>© Entry Assessments<br>III Pause X Cancel | Complete the information below related to the selected client's housing status and other relevant information. Note: Because 3.917 reflects real time data entry as described in the Data Dictionary, the Default Last Assessment button will not bring in any 3.02 and provide data into a sequence of changes design data with existing enrollments may effect or break the logic for 3.917. 3.917 may not always show as expected because of changes design data entrys as described in the Data Dictionary, the Default Last Assessment button will not bring in any 3.02 and provide data integration between the selected client's Last Assessment button will not bring in any 3.02 and provide data integration between the selected client's Last Assessment button will not bring in any 3.02 and provide data integration between the selected client's Last Assessment button will not bring in any 3.02 and provide data integration between the selected client's Last Assessment button will not bring in any 3.02 and provide data integration between the selected client's Last Assessment button will not bring in any 3.02 and provide data integration between the selected client's Last Assessment button will not bring in any 3.02 and provide data integration between the selected client's Last Assessment button will not bring in any 3.02 and provide data integration between the selected client's Last Assessment button will not bring in any 3.02 and provide data integration between the selected client's Last Assessment button will not bring in any 3.02 and provide data integration between the selected client's Last Assessment button will not bring in any 3.02 and provide data integration between the selected client's Last Assessment button will not bring in any 3.02 and provide data integration between the selected client's Last Assessment button will not be a bring client blient data integration between the selected client's Last Assessment button will not be a bring client blient data integration between the selected client blient's Last Assessment | 17 data. Changing |    |
|               | Ground Access     Ground Access     (Read-Only)         |                                                                                                    | Living Situation'<br>Identify the type of residence and length of stay at that residence just prior to (Le., the right before) program admission.<br>Prior Living Situation' Heapital or other residential non-psychiatric medical facility                                                                                                    |                   |    |
| Ø             |                                                         |                                                                                                    | Please indicate whether or not the client is covered by health insurance. If so, you will be able to record health insurance sources for the client.           Default Last Insurance Status           Covered by Health Insurance *                                                                                                    |                   | ve |

## Add a Current Living Situation (CLS)

Certain projects, including but not limited to Street Outreach and Coordinated Entry, require you to collect and record a Current Living Situation when you contact a client. The Current Living Situation should reflect where the client is staying now (at the moment the information was verified). This may match the client's Prior Living Situation collected at project start; however, the Current Living Situation is collected over time and may change.

Navigate to the Client's Profile to update their Current Living Situation

| Q Search                                   | Clients / Jasper King's Dashboard            |                                   |                           |                      |                       |                                                                |                                                   | 1             | <b>%</b> | 0 B   |   |
|--------------------------------------------|----------------------------------------------|-----------------------------------|---------------------------|----------------------|-----------------------|----------------------------------------------------------------|---------------------------------------------------|---------------|----------|-------|---|
| (CSA) Stanislaus<br>County Community       | Jasper King<br>8/15/1961 Man (Boy, if child) | ClientiD<br>53033 ♀ 箇             | a                         |                      |                       |                                                                |                                                   |               |          |       |   |
| Services Agency                            | Jasper King's Dashboard                      | I.                                |                           |                      |                       |                                                                |                                                   |               |          |       |   |
| Modesto Users 2020                         | Jasper King's Information                    |                                   |                           |                      |                       |                                                                |                                                   |               | Ø        | 8     |   |
| Q Find Client                              |                                              |                                   |                           |                      |                       |                                                                |                                                   |               |          |       |   |
| 1 Client Dashboard                         | STANISLAUS                                   | TEST                              |                           |                      |                       |                                                                |                                                   |               |          |       |   |
| Day Center Entry                           |                                              | Nar                               | W: King, Jasper James III |                      | Birth Date            | 8/15/1961                                                      |                                                   | A             | ige: 6   | 3     |   |
| 🛩 💄 Profile                                |                                              | Gend                              | er: Man (Boy, if child)   |                      |                       |                                                                |                                                   |               |          |       |   |
| 🚨 Edit Client                              |                                              |                                   | _                         |                      |                       |                                                                |                                                   |               |          |       |   |
| ID Card                                    |                                              | Client                            | D: 63033                  |                      | Race                  | E Asian or Asian American, Black, African American, or African |                                                   |               |          |       |   |
| Alias History                              |                                              |                                   |                           |                      |                       |                                                                |                                                   |               |          |       |   |
| Address<br>History                         | Jasper's Enrollme                            |                                   |                           |                      |                       |                                                                |                                                   |               | R        |       | ļ |
| Case Managers                              | Up                                           | date Current L                    | iving Situatio            | on                   |                       |                                                                |                                                   |               |          |       |   |
| Case Notes                                 |                                              |                                   |                           |                      |                       | 1 result found.                                                |                                                   |               |          |       |   |
| Client Files                               | Enrollment Active                            | Household<br>mbers Household Type | Project Start Date        | Housing Move-In Date | Project Exit Date 1   | Case ID EnrollID II Days Enrolled Exit Destination             | Organization                                      | Last Assessed | Program  | m Tvp |   |
| Current Living<br>Situation                | ✓ Active                                     |                                   |                           |                      |                       |                                                                |                                                   |               |          |       |   |
| f≡ Document                                | ✓ Emergency Shelter - Entr                   | y Exit                            |                           |                      |                       |                                                                |                                                   |               |          |       |   |
| Check                                      | CSA TEST ES                                  | 2 Household without Chile         | dren 08/14/2024           |                      |                       | 94515 137637 5                                                 | (CSA) Stanislaus County Community Services Agency | 8/14/2024     | 0        |       |   |
| Family History     Information     Release |                                              |                                   |                           |                      |                       |                                                                |                                                   |               |          |       |   |
| Information     Release                    | Jasper's Services                            |                                   |                           |                      |                       |                                                                |                                                   |               | 2        | t     | • |
| Exceptions                                 |                                              |                                   |                           |                      |                       | 1 result found.                                                |                                                   |               |          |       |   |
| Lt Interested<br>Others                    |                                              | Date II Ser                       | vice                      | Units                | \$ Total Organization | n                                                              | Service Creation                                  | n Time        |          |       |   |
| D Notifications                            | R B                                          | 08/16/2024 She                    | iter Night                | 1.00                 | \$0.00 (CSA) Stanis   | slaus County Community Services Agency                         | 08/16/2024 2:18                                   | PM            |          |       |   |
| Photo                                      | -                                            |                                   |                           |                      |                       |                                                                |                                                   |               |          |       |   |
| Le Veteran                                 |                                              |                                   |                           |                      |                       |                                                                |                                                   |               |          |       |   |

Select Add a New Current Living Situation in the top right corner of the page. You will be prompted to answer the questions below. If a Current Living Situation is Temporary, Institutional, or Permanent, you will be asked additional housing status information. This will determine and verify imminent and at-risk of homelessness status based on HUD's definition of homelessness.

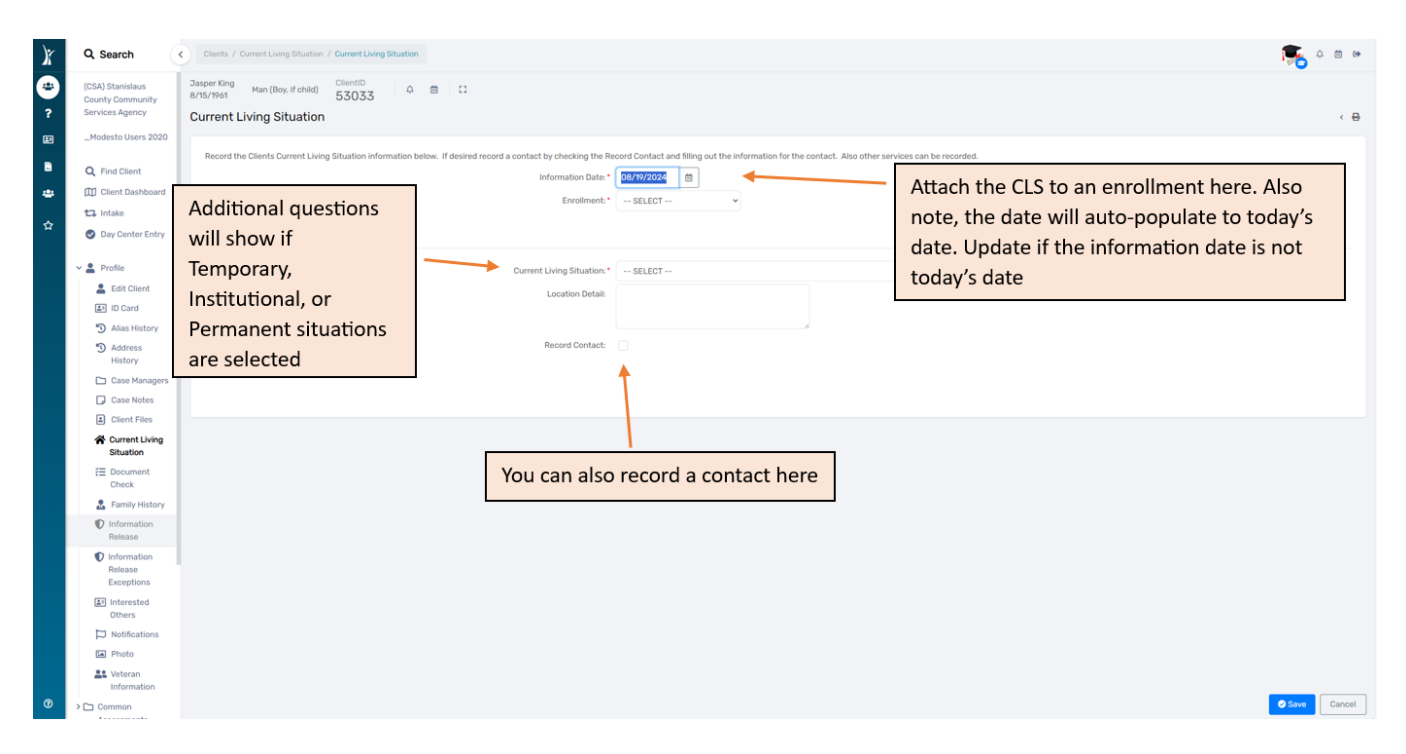

Once completed, you will return to the CLS screen in the previous step. You will be able to see the CLS you completed as well as and additional CLSs. Note: if are only able to see your organization's entered CLSs (except for Coordinated Entry entries). For Coordinated Entry, if a CLS is not added within 90 days, the enrollment will be auto exited.

| Q Search                             | Consts / Consts / Durrent Living Shudian                                                                                                    | 0 <b>()</b> () |
|--------------------------------------|----------------------------------------------------------------------------------------------------|----------------|
| (CSA) Stanislaus<br>County Community | Dasper King<br>Ansr/Sriveri<br>Ansr/Sriveri<br>Ansr/S |                |
| Services Agency                      | Current Living Situation                                                                                                    | < 🖶            |
| _Modesto Users 2020                  | All of the clerent's current living situation history is displayed in the list below. To view or edit one, click Edit Current Living Situation to the left of the record you would like to change. If you want to add an item, click the Add New Current Living Situation button at the top of the screen.                                                                                                    | ituation       |
| Client Dashboard                     |                                                                                                    | _              |
| 11 Intake                            | i hesut tsona.                                                                                                    |                |
| Day Center Entry                     | Internation Date Enforment Current Living Situation                                                                                                    |                |
| e Profile                            | C2         08/19/2024         08/14/2024 - CSA TEST ES         Emergency shelter, including hotel or motel paid for with emergency shelter voucher. Host Home shelter                                                                                                    |                |
| . Edit Client                        |                                                                                                    |                |
| ID Card                              |                                                                                                    |                |
| Alias History                        |                                                                                                    |                |
| D Address<br>History                 |                                                                                                    |                |
| Case Managers                        |                                                                                                    |                |
| Case Notes                           | You can edit a CLS here                                                                                                    |                |
| Client Files                         |                                                                                                    |                |
| Current Living<br>Situation          |                                                                                                    |                |
| E Document<br>Check                  |                                                                                                    |                |
| Samily History                       |                                                                                                    |                |
| Information     Release              |                                                                                                    |                |
| Information<br>Release<br>Exceptions |                                                                                                    |                |
| Interested<br>Others                 |                                                                                                    |                |
| D Notifications                      |                                                                                                    |                |
| En Photo                             |                                                                                                    |                |
| Veteran<br>Information               |                                                                                                    |                |
| > 🗀 Common                           |                                                                                                    | Cancel         |

## **During Program Enrollment Update & Annual Assessments**

During Program Enrollments are completed to capture changes to the client's Health Insurance, Income, Domestic Violence, Barriers, or Move-In Date. For children, you will be asked to update their Health Insurance and Barriers. This must also be completed for any child who turns 18 during the enrollment. Additional information will be asked including Prior Living Situation, Veteran Status, and Income.

Annual Assessments must be recorded if an individual and/or child has been enrolled in the project for 365 days or more. This must be completed 30 days before or 30 days after the anniversary of the Head of Household's project start date.

Begin on the client's Dashboard and select the action button on the enrollment you would like to complete the update.

| Q, Search                                                                                                    | Clients / Jasper King's Dishboard                                                                                                    |                                                       | 1            | <b>о</b> Ф    | 8    |
|----------------------------------------------------------------------------------------------------|----------------------------------------------------------------------------------------------------|-------------------------------------------------------|--------------|---------------|------|
| (CSA) Stanislaus<br>County Community                                                                          | Jasper King Man (Bey, If child) Calentitu 4 m C<br>8/15/1961 53033                                                                                                    |                                                       |              |               |      |
| Modesto Lisers 2020                                                                                           | Jasper King's Dashboard                                                                                                    |                                                       |              |               |      |
|                                                                                                    | Jasper King's Information                                                                                                    |                                                       |              | ß             |      |
| Q Find Client                                                                                                 | STANISLAUS TEST                                                                                                    |                                                       |              |               |      |
| Day Center Entry     Profile     Common     Assessments     Other Assessments     Enrollment and     Services | Name         King, Japper James II         Birth Oate         Birth Oate         Bi                                                                                                    |                                                       | Aş           | r <b>e</b> 63 |      |
| rollment and<br>rvices<br>HY Assessments                                                                      | Jasper's Enroliments                                                                                                    |                                                       |              | ß             |      |
| DAT<br>lessments<br>rdinated Access<br>ad-Only)                                                               | Install found.     Enrollmant Active Household     Description Members Household Type Project Start Date II Housing Mow-In Date Project Exit Date II Case ID EnrollD II Days Enrolled Exit Destination                                                                                                    | Organization La                                       | ast Assessed | Program '     | Туре |
|                                                                                                    | ✓ Active         ✓ Enrogency Shafter - Entry Exit           ④ C4A TEST ES         2           Household without Children         08/14/2024           94515         13/637           Ø         Active Adversaments                                                                                                    | (CSA) Stanislaus County Community Services Agency 8/1 | /14/2024     | 0             |      |
|                                                                                                    | Exit the Enviolment     During Program Enrollment Update and Annual                                                                                                    |                                                       |              | ß             |      |
|                                                                                                    | Edit Project Entry Workflow     Assessments are both updated here     Assessments                                                                                                    |                                                       |              |               |      |
|                                                                                                    | Edit Project Edity Vestdave     Edit Project Edity Vestdave     Edit Project Edity     Edit Project Edity     Edit Project Edity     Edit Project Edity     Edit     Edit Project Edity     Edit     Edit     E | Service Creation Time<br>08/16/2024 2.18PM            | e            |               |      |

You see the Enrollment Screen; showing you who is currently in the enrollment. After you select No Changes, you will be asked to select the type of Assessment. Select the appropriate Assessment. Note: Each assessment asks different questions. Please ensure you have selected the appropriate Assessment.

| X      | Q Search                                                | Clients                                                                                                    | 🥦 A 🖱 🖷 |
|--------|---------------------------------------------------------|----------------------------------------------------------------------------------------------------|---------|
| *<br>? | (CSA) Stanislaus<br>County Community<br>Services Agency | Assessment For Jargent King Man (Bey, If chief) 53033 Q Classific Signal Signal |         |
|        | _Modesto Users 2020                                     | © Errolment                                                                                                    |         |
| 8      | Q, Find Client                                          | Note: if you have more than one individual                                                                                                    |         |
| 44     | Client Dashboard                                        | e Type of Assessment enrolled in the project, you will be asked if you                                                                                                    |         |
| *      | 13. Intake                                              | Void complete<br>Assessment for all                                                                                                    |         |
|        | Day Center Entry                                        | >0 Loper King, Sexus                                                                                                    |         |
|        | > 🚨 Profile                                             | Mehael                                                                                                    |         |
|        | > 🗅 Common<br>Assessments                               | II Pause X Cancel                                                                                                    |         |
|        | > 🗅 Other Assessments                                   |                                                                                                    |         |
|        | > 🗅 Enrollment and<br>Services                          |                                                                                                    |         |
|        | > 🗅 RHY Assessments                                     | New During Program Enrollment/Update                                                                                                    |         |
|        | > 🗅 SPDAT<br>Assessments                                | Type of Assessment                                                                                                    |         |
|        | Coordinated Access                                      | New Annual Assessment                                                                                                    |         |
|        | (read-only)                                             |                                                                                                    |         |
|        |                                                         |                                                                                                    |         |
|        |                                                         |                                                                                                    |         |
|        |                                                         |                                                                                                    |         |
|        |                                                         | Select the appropriate type of assessment                                                                                                    |         |
|        |                                                         |                                                                                                    |         |
|        |                                                         |                                                                                                    |         |
|        |                                                         |                                                                                                    |         |
|        |                                                         |                                                                                                    |         |
|        |                                                         |                                                                                                    |         |
| Ø      |                                                         |                                                                                                    |         |
|        |                                                         |                                                                                                    |         |

### **Coordinated Read Only Access**

Coordinated Read Only Access allows for Users to see if client's have been or are currently enrolled in other projects. This information can be useful in determining case management collaboration, to avoid overlapping enrollments, or to see if a client is enrolled in Coordinated Entry. You will be unable to view the assessments completed by the organizations.

| Q Search                                                                                                    | Clients / Er                                                                                                    | rollments                                                                                                    |                                                                                                    |                                                                                                    |                                                                                                    |                                                                                                    |                                                                                                    |                                                                                                    | ء 🐔                                                                                                    | 2 🛱 🕪                                                                                                    |  |  |  |
|----------------------------------------------------------------------------------------------------|----------------------------------------------------------------------------------------------------|----------------------------------------------------------------------------------------------------|----------------------------------------------------------------------------------------------------|----------------------------------------------------------------------------------------------------|----------------------------------------------------------------------------------------------------|----------------------------------------------------------------------------------------------------|----------------------------------------------------------------------------------------------------|----------------------------------------------------------------------------------------------------|----------------------------------------------------------------------------------------------------|----------------------------------------------------------------------------------------------------|--|--|--|
| > Profile                                                                                                    | Jasper King<br>8/15/1961                                                                                                    | Man (Boy, if child)                                                                                                    | 0                                                                                                    |                                                                                                    |                                                                                                    |                                                                                                    |                                                                                                    |                                                                                                    |                                                                                                    |                                                                                                    |  |  |  |
| Common                                                                                                    | Enrollmen                                                                                                    | Enrollments                                                                                                    |                                                                                                    |                                                                                                    |                                                                                                    |                                                                                                    |                                                                                                    |                                                                                                    |                                                                                                    |                                                                                                    |  |  |  |
| Constrained     Constrained     Constrained     Constrained     Constrained     Constrained     Cosses (Read-Only)     C CE Barriers     C CE Barriers     C CE Barriers     C CE Barriers     C CE COVID-79 | All of client's                                                                                                    | s enrollments display below. An enrollment represents a                                                                                                    | defined period of p                                                                                                    | articipation in a grant and/or pr                                                                                                    | program. From here, you can enroll a client in a program, exit them from an existing program or perform annual assessment updates.<br>5 results found.                                                                                                    |                                                                                                    |                                                                                                    |                                                                                                    |                                                                                                    |                                                                                                    |  |  |  |
|                                                                                                    |                                                                                                    | Enrollment<br>Description                                                                                                    | Case<br>Members                                                                                                    | Project Start Date II                                                                                                    | Housing Move-In Date                                                                                                    | Exit Date 11                                                                                                    | Exit Destination                                                                                                    | Organization                                                                                                    |                                                                                                    |                                                                                                    |  |  |  |
|                                                                                                    | ∨ Curren                                                                                                    | CSA TEST ES                                                                                                    | 2                                                                                                    | 08/14/2024                                                                                                    |                                                                                                    |                                                                                                    |                                                                                                    | (CSA) Stanislaus County Community Services Agency                                                                                                    |                                                                                                    |                                                                                                    |  |  |  |
|                                                                                                    | ۹                                                                                                    | CCD SSVF HP                                                                                                    | 1                                                                                                    | 07/26/2024                                                                                                    |                                                                                                    |                                                                                                    |                                                                                                    | Catholic Charities Diocese of Stockton                                                                                                    |                                                                                                    |                                                                                                    |  |  |  |
|                                                                                                    | ٩                                                                                                    | WE CARE WINTER SHELTER                                                                                                    | 1                                                                                                    | 08/30/2023                                                                                                    |                                                                                                    |                                                                                                    |                                                                                                    | We Care                                                                                                    |                                                                                                    |                                                                                                    |  |  |  |
|                                                                                                    | ٩                                                                                                    | CHSS HDAP RRH                                                                                                    | 1                                                                                                    | 08/15/2023                                                                                                    |                                                                                                    |                                                                                                    |                                                                                                    | Community Housing and Shelter Services                                                                                                    |                                                                                                    |                                                                                                    |  |  |  |
| Vaccines CE Domestic Violence CE Enrollments                                                                                                    | ✓ Previou                                                                                                    | WE CARE WINTER SHELTER                                                                                                    | 1                                                                                                    | 09/01/2022                                                                                                    |                                                                                                    | 09/23/2022                                                                                                    | Jail, Prison, Juvenile De                                                                                                    | We Care                                                                                                    |                                                                                                    |                                                                                                    |  |  |  |
| C E Revented C E Provide C E Provide C E Housing Assessment Deposition at Exit Deposition at Exit C E Release of information C E Self Sufficiency Matrix C E Vi-SPDAT C E TAV-Vi- SPDAT C E Universal Otta   | Select<br>tab an<br>this sc                                                                                                    | the Coordinated Acce<br>d then select CE Enrol<br>creen                                                                                                    | ss (Rea<br>Iments                                                                                                    | d Only)<br>to view                                                                                                    |                                                                                                    |                                                                                                    | This is a view<br>Coordinated<br>organization<br>Coordinated                                                                                                    | v only tab. If you have<br>I Entry Access, please switch<br>is before editing any data for<br>I Entry Enrollment                                                                                                    | the                                                                                                    | Garrel                                                                                                    |  |  |  |
|                                                                                                    | Search     Jory Lenses Carry     Lary Lenses Carry     Lary Lenses Carry     Lary Lenses     Totaliant     Large Lenses     Large Lenses | Q. Search     Count / E       Uny Counter Entry     Dasper Eng<br>2015/1981       > Dotor<br>Assessments     Enrollmen<br>Assessments       > Othy Assessments     All of cleart<br>Assessments       > Broll Massessments     -       > Broll Massessments     -       > Broll Massessments     -       > Broll Massessments     -       > Broll Massessments     -       > C Count All<br>Assessments     -       C C Count All<br>Access (Boad-Only)<br>Vacions     -       C C E Domestic<br>Vacessments     -       C C E Financial<br>C C Financial<br>C C Financial<br>C C Financial<br>C C Self<br>Matrix     Selecct<br>tab and<br>this soc       C C Self<br>Social<br>C C T-VAPPART     -       C C E Newseard<br>Data     - | Q Search       C Eards / Exceloseds         → Way Connectory       Jassey Fing<br>Butty Yoot       Man (Boy, if child)       ClientilD<br>SUBJY Yoot       A       B         → Drofine<br>Accessments       Foroliments       Sassenands       A       d       B         → Other<br>Accessments       A       d       clientilD<br>Subjy Yoot       A       B         → Drofine<br>Accessments       B       Errofilments       B       B         → Drofine<br>Accessments       B       B       B       B         → Contracted<br>Accessments       A       d       Clert's Es       B         → C E Barriers       C CAT EST ES       Q       CCD Survert       A         → C E Barriers       C C E Survers       Q       CCD Survert       Q       CCD Survert         → C E Exological<br>C C E Survers       C C E Foundald<br>Accessments       Q       WE CARE WINTER SHELTER       Q       WE CARE WINTER SHELTER         → Devices       Q       C C E Survers       Q       WE CARE WINTER SHELTER       E         → C E Environ       C E Environ       C E Survers       Q       WE CARE WINTER SHELTER       E         → C E Environ       C E Survers       Select the Coordinated Acceer<br>taba and then select C C E Enrol<br>this screeen       E <tr< th=""><th>Q. Search       Control of International Section 2015         ✓ UP CHARMENTARY       Dasper King<br/>Mark (Day, if chain)       Clentific<br/>S5033       A       B       1:         &gt;&gt;       Profile       Dasper King<br/>Mark (Day, if chain)       Clentific<br/>S5033       A       B       1:         &gt;&gt;       Other<br/>Accessments       Clentific environment<br/>Accessments       Enrollments       Clease<br/>Description       Clease<br/>Market environment<br/>Accessments       Clease<br/>Clease<br/>Accessments       Clease<br/>Accessments       &lt;</th><th>Q Search       Control of London         ▲ Search       Control of London         ▲ Profile       Dasper Cing<br/>Butts Treat       Man (Boy, if child)       Control<br/>55033       A B 1:2         &gt; A Control of<br/>Accessments       Control of London       Control<br/>57047       A Control<br/>Accessments       A Control of London         &gt; Differ<br/>Accessments       Control of London       Control<br/>Control<br/>Accessments       Control<br/>Control<br/>Control<br/>Accessments       Control<br/>Control<br/>Control<br/>Control<br/>Accessments       Control<br/>Control<br/>Con<br/>Control<br/>Control<br/>Contro<br/>Control<br/>Con<br/>Contro<br/>Con<br/>Control<br/>Control<br/>Con<br/>Con<br/>Control<br/>Control<br/>C</th><th>Q Search       C Control         Asserting       Man (Boy, if child)       CleantD         &gt; Profile       Encollments         &gt; Common       Assessments         &gt; Common       Encollments         &gt; Common       Assessments         &gt; Control       Assessments         &gt; Control       Assessments         &gt; Control       Encollments         Second       Encollments         Second       Control         Assessments       Control         &gt; Control       Assessments         &gt; Control       Control         Access (Read Only)       Assessments         &gt; Control       Control         Access (Read Only)       Assessments         &gt; Control       Access (Read Only)         Assessments       Select the Coordinated Access (Read Only)         Access (Read Only)       tab and then select CE Enrollments to view         Assessments       Select the Coordinated Access (Read Only)         Assessments       Control         C Encolments       Select the Coordinated Access (Read Only)         A we CARE WINTER SHELTER       00110022         Provides       Control         C Encolments       Control         &lt;</th><th>Q Search       Control of Interesting         &gt; ■ Profile         &gt;&gt; ■ Profile         &gt;&gt; ■ Control of Accessments         &gt;&gt; ■ Drol merchands         &gt;&gt; ■ Drol merchands         Accessments         &gt;&gt; ■ Brith Seconders         &gt;&gt; ■ Drol merchands         Accessments         &gt;&gt; ■ Drol merchands         Accessments         &gt;&gt; ■ Conditionated         Accessments         &gt;&gt; ■ Conditionated         Accessments         &gt;&gt; ■ Conditionated         Accessments         &gt;&gt; ■ Conditionated         Accessments         &gt;&gt; ■ Conditionated         Accessments         &gt;&gt; ■ Conditionated         Accessments         &gt;&gt; ■ Conditionated         Accessments</th><th>Q. Sarch       C Durity / Freemants         Image: Second Second Sec</th><th>Section     Section     S</th><th>Sector   • Sector • Control   • Internet • Control   • Internet • C</th></tr<> | Q. Search       Control of International Section 2015         ✓ UP CHARMENTARY       Dasper King<br>Mark (Day, if chain)       Clentific<br>S5033       A       B       1:         >>       Profile       Dasper King<br>Mark (Day, if chain)       Clentific<br>S5033       A       B       1:         >>       Other<br>Accessments       Clentific environment<br>Accessments       Enrollments       Clease<br>Description       Clease<br>Market environment<br>Accessments       Clease<br>Clease<br>Accessments       Clease<br>Accessments       < | Q Search       Control of London         ▲ Search       Control of London         ▲ Profile       Dasper Cing<br>Butts Treat       Man (Boy, if child)       Control<br>55033       A B 1:2         > A Control of<br>Accessments       Control of London       Control<br>57047       A Control<br>Accessments       A Control of London         > Differ<br>Accessments       Control of London       Control<br>Control<br>Accessments       Control<br>Control<br>Control<br>Accessments       Control<br>Control<br>Control<br>Control<br>Accessments       Control<br>Control<br>Con<br>Control<br>Control<br>Contro<br>Control<br>Con<br>Contro<br>Con<br>Control<br>Control<br>Con<br>Con<br>Control<br>Control<br>C | Q Search       C Control         Asserting       Man (Boy, if child)       CleantD         > Profile       Encollments         > Common       Assessments         > Common       Encollments         > Common       Assessments         > Control       Assessments         > Control       Assessments         > Control       Encollments         Second       Encollments         Second       Control         Assessments       Control         > Control       Assessments         > Control       Control         Access (Read Only)       Assessments         > Control       Control         Access (Read Only)       Assessments         > Control       Access (Read Only)         Assessments       Select the Coordinated Access (Read Only)         Access (Read Only)       tab and then select CE Enrollments to view         Assessments       Select the Coordinated Access (Read Only)         Assessments       Control         C Encolments       Select the Coordinated Access (Read Only)         A we CARE WINTER SHELTER       00110022         Provides       Control         C Encolments       Control         < | Q Search       Control of Interesting         > ■ Profile         >> ■ Profile         >> ■ Control of Accessments         >> ■ Drol merchands         >> ■ Drol merchands         Accessments         >> ■ Brith Seconders         >> ■ Drol merchands         Accessments         >> ■ Drol merchands         Accessments         >> ■ Conditionated         Accessments         >> ■ Conditionated         Accessments         >> ■ Conditionated         Accessments         >> ■ Conditionated         Accessments         >> ■ Conditionated         Accessments         >> ■ Conditionated         Accessments         >> ■ Conditionated         Accessments | Q. Sarch       C Durity / Freemants         Image: Second Second Sec | Section     Section     S | Sector   • Sector • Control   • Internet • Control   • Internet • C |  |  |  |

#### **Pause Your Workflow**

If you need to walk away from your screen and you are in the middle of a workflow, you may "Pause" a workflow by clicking the pause button located on the left-hand side of your screen. The feature will allow you to pause your workflow and return to it later. You will receive a notification indicating your workflow has been paused successfully.

| 🖹 Sign              | in to ClientTrack 👔 HMIS Data Standar                                                                                                    | 🗅 Oracle PeopleSoft S 😕 Stanisla                                                                                                  | us   Home 🧹 Vector Solutions 🕅                                                                                                    | ' HMIS 🕒 Eva 🐨 HMIS Lead Webinar 🔤 HM                                                                                                    | clienttrack.eccovia.com                                                                             | n says                                                                                                    | ble Color Pal 🁔 HMIS Lea                                                                                  | d and Syst 🕄 Random Name Gen 🏠                                                | 3.917A+LOT+Help 💉 Visio-Proir Living Si                                                                                                    |                                                                     |
|---------------------|----------------------------------------------------------------------------------------------------|----------------------------------------------------------------------------------------------------|----------------------------------------------------------------------------------------------------|----------------------------------------------------------------------------------------------------|----------------------------------------------------------------------------------------------------|----------------------------------------------------------------------------------------------------|----------------------------------------------------------------------------------------------------|-------------------------------------------------------------------------------|----------------------------------------------------------------------------------------------------|---------------------------------------------------------------------|
| )ř                  | Q Search                                                                                                    | Clients                                                                                                    |                                                                                                    |                                                                                                    | The workflow was paused                                                                             | successfully!                                                                                                    | OK                                                                                                    |                                                                               |                                                                                                    | 🥦 ¢ 🛎 🕫                                                             |
| <ul> <li></li></ul> | (CSA) Stanislaus<br>County Community<br>Services Agency<br>Modeste Users 2020<br>Q. Find Client<br>[]] Client Dashboard<br>[]] Intale<br>@ Day Center Entry<br>> Profile | Intake 2024<br>(3322/HS89) * • •<br>• Basic Client<br>information<br>• Family Members<br>• Program Enrolment<br>I Patter * Cancer | Asper King<br>//t///961<br>AUD Program Enroll<br>Cancel you<br>Prease select all the clent<br>The Project Start Date is:<br>- For Street Outrade<br>- For Street Outrade | Initial 53033 A E 22<br>ment<br>r workflow here<br>ts you are enrolling.<br>Applieds - it is the date of first contact with<br>there - it is the neght the client first stayed in<br>directificity of each stay for a specified period<br>directificity of each stay for a specified period<br>directification of each stay for a specified period<br>directification of each stay for a specified period<br>directification of each stay for a specified period<br>directification of each stay for a specified period<br>directification of from the enformation of enformation enformation<br>enformation of from the enformation of enformation enformation of enformation enformation e | the client.<br>the shelter for the con<br>od.<br>nt moves into the resis<br>- It is the date follow | secutive shelter period from er<br>dential project (Le. first right in<br>gapplication that the client with<br>thesis for admission for exemp | itry to exit. Night by night shelte<br>residence),<br>as admitsel into the project. To To                 | Notificati<br>workflow                                                        | on of paused                                                                                                    | w clients to re-enter as necessary                                  |
|                     | Common Assessments  Content ar Convices  RHY Assess  RHY Assessments  Assessments  Coordinated Access (Read-Only)                                                        | ause your<br>orkflow here                                                                                                    | documentatii<br>2. The client Na<br>3. The client Na<br>• For all other types of<br>service.<br>Household<br><i>Except fram the HMIS Dat</i><br>dwelling unit if they were h                                                                                                    | on may not yet have been gathered<br>is indicated they want to be housed in this pro-<br>able to access services and housing through<br>of Service projects including but not limited to<br>a Standards Manual'A household is a single<br>ocued)."                                                                                                    | oject<br>the project. The expec<br>o: services only, day sh<br>Projec<br>individual or a group of   | tation is the project has a hous<br>letter. homelessness prevention<br>ct.* CSA TEST ES                                                       | ing opening (on-site, site-based<br>v, coordinated assessment, healt<br>o a continuum project for assista | scattered-site subsidy) or expects the care it is the date the client first i | to have one in a reasonably short amount of tim<br>segan working with the project and generally rec<br>welling unit (or, for persons who are not housed. | e<br>elved the first provision of<br>who would live together in one |
|                     |                                                                                                    |                                                                                                    | Name                                                                                                    | Gender                                                                                                    | Age                                                                                                 | Project<br>Start Date                                                                                                    | Exit Date                                                                                                 | Case Manager 🚺                                                                | Relationship to<br>Head of Household                                                                                                    |                                                                     |
|                     |                                                                                                    |                                                                                                    | King, Jasper 3                                                                                                    | James III Man (Boy, if child)                                                                                                    | 63                                                                                                  | MM/DD/YYYY                                                                                                    | MM/DD/YYYY                                                                                                |                                                                               | Q SELECT                                                                                                    | v                                                                   |
|                     |                                                                                                    |                                                                                                    |                                                                                                    |                                                                                                    |                                                                                                    |                                                                                                    |                                                                                                    |                                                                               |                                                                                                    |                                                                     |
| Ø                   |                                                                                                    |                                                                                                    |                                                                                                    |                                                                                                    |                                                                                                    |                                                                                                    |                                                                                                    |                                                                               |                                                                                                    | <b>O</b> Sa                                                         |

If you are timed out while in the middle of a workflow, review your paused operations to see if the system saved your place before completing a new workflow. Please note, if you move past the HUD Program Enrollment screen, the client will be enrolled in the project. This will result in missing data. If this enrollment shows up on their dashboard and you made a mistake, please reach out to HMIS.

| Ø      | Q, Search                                                                 | < Home                                                             |                                                       |                                                                        |                                                     | 🥦 A 🛎 🛛               |
|--------|---------------------------------------------------------------------------|--------------------------------------------------------------------|-------------------------------------------------------|------------------------------------------------------------------------|-----------------------------------------------------|-----------------------|
| æ<br>? | (CSA) Stanislaus<br>County Community<br>Services Agency                   | Stephanie Hand<br>(CSA) Stanislaus County Cor<br>Paused Operations | mmunity Services AgencyModesto Users 2020             | 0                                                                      |                                                     |                       |
|        | _Modesto Users 2020                                                       | Paused Forms                                                       |                                                       |                                                                        |                                                     |                       |
|        | 🖽 User Dashboard                                                          | The list below displays the forms y                                | you've paused. You can either resume the process when | e you left off, or purge the paused operation from the system.         |                                                     |                       |
| -      | Data Explorer                                                             | Identification                                                     |                                                       | Form Description                                                       | Step                                                | Paused                |
| ☆      | <ul> <li>Current Enrollments<br/>w/ Most Recent<br/>Assessment</li> </ul> |                                                                    |                                                       |                                                                        |                                                     |                       |
|        |                                                                           | Paused Workflows                                                   |                                                       |                                                                        |                                                     |                       |
|        | My ClientTrack                                                            | The list below displays the workflo                                | ows you've paused. You can resume the process where y | ou left off; restart the workflow, merging in changes made in the desi | gner; or purge the paused workflow from the system. |                       |
|        | Case Load                                                                 | Show completed worknows                                            | Description                                           | Workflow                                                               | Step                                                | Paused                |
|        | Entry By Name<br>List (BNL)                                               | × € ◀                                                              | HMIS 2014 Program Data                                | King, Jasper James III                                                 | Program Enrollment                                  | Aug 16, 2024 12:07 PM |
|        | HHIP Reporting                                                            | ► © ×                                                              | HMIS 2014 Program Data                                | King, Jasper James III                                                 | Basic Client Information                            | Aug 16. 2024 10:58 AM |
|        | Bed and Unit<br>Inventory                                                 | ► 3 ×                                                              | HMIS 2014 Program Data                                | Lopez King, Jesus Michael                                              | Add or Edit                                         | Jul 25, 2024 12:38 PM |
|        | Multiple Clients                                                          | ► 10 ×                                                             | Day Center Entry                                      |                                                                        | Scan Client                                         | Jul 23, 2024 6:11 PM  |
|        | My Information                                                            | ▲ ·                                                                |                                                       |                                                                        |                                                     |                       |
|        | 🧟 My Team                                                                 |                                                                    |                                                       |                                                                        |                                                     |                       |
|        | <ul> <li>Change My<br/>Password</li> </ul>                                |                                                                    |                                                       |                                                                        |                                                     |                       |
|        | ③ Paused<br>Operations                                                    |                                                                    |                                                       |                                                                        |                                                     |                       |
|        | ₩ Submitted<br>Issues                                                     |                                                                    |                                                       |                                                                        |                                                     |                       |
|        | > Day Center<br>Administration                                            | Select resu                                                        | me, restart, or                                       |                                                                        |                                                     |                       |
|        | Croup                                                                     | cancel your                                                        | workflow here.                                        |                                                                        |                                                     |                       |
|        | > 🛟 Global<br>Administration                                              |                                                                    |                                                       |                                                                        |                                                     |                       |
|        |                                                                           |                                                                    |                                                       |                                                                        |                                                     |                       |
| 0      |                                                                           |                                                                    |                                                       |                                                                        |                                                     | 🗙 Cano                |

## **Report Issues**

If you are experiencing difficulties logging into HMIS, please email <u>hmis@stancounty.com</u>.

If you are experiencing difficulties while in HMIS, please submit an issue ticket in ClientTrack.

| Q Search                                                                      | Clients / Jasper King's Dashboard                                                       |                                                      |                            |                                                                            |                                                   |               | ۰ 💦     |
|-------------------------------------------------------------------------------|-----------------------------------------------------------------------------------------|------------------------------------------------------|----------------------------|----------------------------------------------------------------------------|---------------------------------------------------|---------------|---------|
| (CSA) Stanislaus<br>County Community                                          | Jasper King<br>8/15/1961 Man (Boy, if child) Clientic<br>5303                           | 33   4 📾   13                                        |                            |                                                                            |                                                   |               |         |
| Services Agency                                                               | Jasper King's Dashboard                                                                 |                                                      |                            |                                                                            |                                                   |               |         |
| _Modesto Users 2020                                                           | Jasper King's Information                                                               |                                                      |                            |                                                                            |                                                   |               | ľ       |
| Q Find Client<br>D Client Dashboard<br>13 Intake                              | STANISLAUS TES                                                                          | т                                                    |                            |                                                                            |                                                   |               |         |
| <ul> <li>Day Center Entry</li> <li>Profile</li> </ul>                         |                                                                                         | Name: King, Jasper Jam<br>Gender: Man (Boy, if child | es III                     | Birth Date: 8/15/1961                                                      |                                                   |               | Age 63  |
| Common<br>Assessments                                                         |                                                                                         | Client ID: 53033                                     |                            | Race: Asian or Asian American, Black, African A                            | merican, or African                               |               |         |
| <ul> <li>Enrollment and</li> <li>Services</li> <li>RHY Assessments</li> </ul> | Jasper's Enrollments                                                                    |                                                      |                            |                                                                            |                                                   |               | ß       |
| SPDAT<br>Assessments                                                          | Enrollment Active Household<br>Description Members                                      | d<br>Household Type Project Start Di                 | ite 🞼 Housing Move-In Date | 1 result found. Project Exit Date 1: Case ID EnrollD 1: Days Enrolled Exit | Destination Organization                          | Last Assessed | Program |
| (Read-Only)                                                                   | <ul> <li>Active</li> <li>Emergency Shelter - Entry Exit</li> <li>CSA TEST ES</li> </ul> | Household without Children 08/14/2024                |                            | 94515 137837 2                                                             | (CSA) Stanislaus County Community Services Agency | 8/14/2024     | 0       |
| Ensur                                                                         | e you generate the i                                                                    | ssue on the page yo                                  | u are                      |                                                                            |                                                   |               | ß       |
| exper                                                                         | iencing your issue                                                                      | Service                                              | Units                      | No records found.<br>\$ Total Greanization                                 | Service Creation Time                             |               |         |
|                                                                               | Date 1x                                                                                 | Service                                              | Units                      | ș lotal organization                                                       | Service Creation Time                             |               |         |

Select Report an Issue and complete the form with your issue information. You can also attach a file or screenshot to the issue ticket to help provide context. Enter Subject/Summary and add the specifics of your reason for contacting the HMIS Support in the body of the issue statement. Please be very specific when you submit an issue to limit the number of times HMIS support needs to reach out for clarification. If you have access to more than one Organization or Workgroup, please include which you are working in (you can hover over your name to see which you are in).

DO NOT send client full names, dates of birth or social security numbers via email or to the HMIS Support. Identify clients using their unique ClientID.

You will receive an email with a ticket number once it has been submitted to the System Administrator, describing your issue.

| N   | no-reply@clienttrack.com                                                                                                    |
|-----|----------------------------------------------------------------------------------------------------|
|     | To: Stephanie Hand                                                                                                    |
| Son | ne content in this message has been blocked because the sender isn't in your Safe senders list.                                                                                 |
|     | *** WARNING: This message originated from outside of Stanislaus County. DO NOT click links or open attachments unless you recognize the sender and know the content is safe *** |
|     |                                                                                                    |
|     |                                                                                                    |
|     | Your issue has been submitted to your local administrator and given the ID ModestoTest-11973.                                                                                   |
|     |                                                                                                    |
|     | https://www.cienttrack.net/Modesto lest/link/DefectTracking/EditDefect.aspx?<br>GDefectUP_ModestDract 1923                                                                      |
|     | Objectib-modestorest-mora                                                                                                    |
|     |                                                                                                    |
|     | Copyright © 1903 - 2021 Eccovie - All Rights Reserved                                                                                                    |
|     |                                                                                                    |
|     |                                                                                                    |

### **View and Respond to Issues**

You will receive an email if the HMIS team has left a note on your issue ticket. This is how we will ask for any clarification or ask you to verify the change has been made. To go back to view your issue, go to My Submitted Issues. You can view/edit each submitted issue you have submitted.

| Ø       | Q Search                                                  | Home / My Submitted                | Issues                                                          |                                                           |                          |                             |                                                                                                    | <b>R</b> 1                                                     | ¢ 🗇 🕩  |
|---------|-----------------------------------------------------------|------------------------------------|-----------------------------------------------------------------|-----------------------------------------------------------|--------------------------|-----------------------------|----------------------------------------------------------------------------------------------------|----------------------------------------------------------------|--------|
| 40<br>? | (CSA) Stanislaus<br>County Community<br>Services Agency   | Stephanie Hand<br>(CSA) Stanislaus | s County Community Services AgencyModesto Users 202<br>UBS      | 20 []                                                     |                          |                             |                                                                                                    | × 0 B                                                          |        |
|         | _Modesto Users 2020                                       | Issues include probler             | ms, questions, or suggestions submitted by a user about Client1 | Track. These issues can be created by clicking help anywh | ere throughout ClientTra | ack. Any issues you have su | bmitted through the "Help & Support" system are d                                                                                                    | lisplayed below. Use the <b>Status</b> list to filter results. |        |
| •       | <ul> <li>User Dashboard</li> <li>Data Explorer</li> </ul> |                                    |                                                                 | Issue Status: Closed                                      |                          |                             |                                                                                                    |                                                                |        |
| ☆       | Current Enrollments<br>w/ Most Recent<br>Assessment       |                                    |                                                                 | Fixed, Venity Needed     New     Moliling for December    | 2 results found.         |                             |                                                                                                    |                                                                |        |
|         | 🗸 🤱 My ClientTrack                                        |                                    | Issue #                                                         | Submitted Date 41                                         | Туре                     | Summary                     | Status                                                                                                    | Assigned To                                                    |        |
|         | Case Load                                                 | C.                                 | ModestoTest-11973                                               | 08/16/2024                                                | Issue                    | Remove Enrollment           | New                                                                                                    | Not Assigned                                                   |        |
|         | Entry By Name<br>List (BNL)                               | ß                                  | ModestoTest-11971                                               | 07/24/2024                                                | Issue                    | Slow to load                | New                                                                                                    | Not Assigned                                                   |        |
|         | HHIP Reporting                                            |                                    |                                                                 |                                                           |                          |                             | T                                                                                                    | <b>↑</b>                                                       |        |
|         | Bed and Unit                                              | <u>}</u>                           |                                                                 |                                                           |                          |                             |                                                                                                    |                                                                |        |
|         | Quick Services -<br>Multiple Clients                      |                                    | Edit/View your issue here                                       |                                                           |                          |                             | \[         \]     \[         \]     \[         \]     \[         \]     \[         \]     \[         \]     \[         \]     \[         \]     \[         \]     \[         \]     \[         \]     \[         \]     \[         \]     \[         \]     \[         \]     \[         \]     \[         \]     \[         \]     \[         \]     \[         \]     \[         \]     \[         \]     \[         \]     \[         \]     \[         \]     \[         \]     \[         \]     \[         \]     \[         \]     \[         \]     \[         \]     \[         \]     \[         \]     \[         \]     \[         \]     \[         \]     \[         \]     \[         \]     \[         \]     \[         \]     \[         \]     \[         \]     \[         \]     \[         \]     \[         \]     \[         \]     \[         \]     \[         \]     \[         \]     \[         \]     \[         \]     \[         \]     \[         \]     \[         \]     \[         \]     \[         \]     \[         \]     \[         \]     \[         \]     \[         \]     \[         \]     \[         \]     \[         \]     \[         \]     \[         \]     \[         \]     \[         \]     \[         \]     \[         \]     \[         \]     \[         \]     \[         \]     \[         \]     \[         \]     \[         \]     \[         \]     \[         \]     \[         \]     \[         \]     \[         \]     \[         \]     \[         \]     \[         \]     \[         \]     \[         \]     \[         \]     \[         \]     \[         \]     \[         \]     \[         \]     \[         \]     \[         \]     \[         \]     \[         \]     \[         \]     \[         \]     \[         \]     \[         \]     \[         \]     \[         \]     \[         \]     \[         \]     \[         \]     \[         \]     \[         \]     \[         \]     \[         \]     \[         \]     \[         \]     \[         \]     \[         \]     \[         \]     \[         \]     \[ |                                                                |        |
|         | My Information                                            |                                    |                                                                 |                                                           |                          |                             |                                                                                                    |                                                                | _      |
|         | 🤱 My Team                                                 |                                    |                                                                 |                                                           |                          |                             | See the summary, s                                                                                                    | status and who the                                             |        |
|         | <ul> <li>Change My<br/>Password</li> </ul>                |                                    |                                                                 |                                                           |                          |                             | issue is sectored to                                                                                                    |                                                                |        |
|         | Paused<br>Operations                                      |                                    |                                                                 |                                                           |                          |                             | issue is assigned to                                                                                                    |                                                                |        |
|         | E My Submitted                                            |                                    | \//                                                             | and the second second                                     |                          |                             |                                                                                                    |                                                                |        |
|         | > Day Center<br>Administration                            |                                    | view every issue you hav                                        | e submitted                                               |                          |                             |                                                                                                    |                                                                |        |
|         | Croup                                                     |                                    |                                                                 |                                                           |                          |                             |                                                                                                    |                                                                |        |
|         | > 🎝 Global<br>Administration                              |                                    |                                                                 |                                                           |                          |                             |                                                                                                    |                                                                |        |
| 0       |                                                           |                                    |                                                                 |                                                           |                          |                             |                                                                                                    |                                                                | Cancel |

Once you open your submitted issue, you can view or add another note or mark that the issue has been fixed. You can only mark the issue as fixed if you have verified on your end. Please make sure you are reviewing your submitted issues regularly.

| X      | Q Search                                                                                                    | Issues                                                                                                    | 🅦 A 🛎 🕫                                         |
|--------|----------------------------------------------------------------------------------------------------|----------------------------------------------------------------------------------------------------|-------------------------------------------------|
| -      | (CSA) Stanislaus                                                                                              | ← Issue ModestoTest-11973 TEST Remove Enrollment                                                                                                    | internal & H                                    |
| ?      | County Community<br>Services Agency<br>_Modesto Users 2020                                                    | Details     Platic an enrolment on the wrong client. Can you please remove the CSA TEST ES enrollment for client 53033 case ID 94515.                                                                                                    | Assigned - Para 3 - Submitted by Stephanie Hand |
| 8<br>4 | Advanced Issue     Management     Manage Issues                                                               | Attachments +     Koattachments                                                                                                    | Friday, August 16, 2024 Assigned To             |
| 슯      | Q Issue Search                                                                                                |                                                                                                    | Stephanie Hand *                                |
|        | <ul> <li>Internal Issues</li> <li>My Assigned<br/>Issues</li> <li>My Submitted</li> </ul>                     | Notes +     Stephania Hand 226 PH     Any notes that have submitted by the HMIS team     or you will be listed here                                                                                                    | Interested<br>Add an interested person          |
|        | Taska Delated to                                                                                              | ※ B / U # Rubik ▲ ・ 语 语 臣 = Ⅲ - ∞ 図 X ?                                                                                                    |                                                 |
|        | <ul> <li>Tasks Related to<br/>the Selected<br/>Issue</li> <li>My Time Entry for<br/>Selected Issue</li> </ul> | Add a new note<br>Assign the issue<br>Click here to atta<br>Clock the results<br>Clock the results<br>Clock the resul |                                                 |
|        |                                                                                                    | Cancel Cancel                                                                                                    |                                                 |
| Ø      |                                                                                                    | If you add a note, you can save<br>the note or save and update the<br>status of the note                                                                                                    |                                                 |

#### **Add Services**

Currently, RRH, SSVF, RHY, and PATH projects are required to enter services into HMIS. However, any project can track services. You can track If you operate one of those projects, after completing an enrollment for a client, you can document services associated with the project enrollment two ways:

**#1** From the Client Dashboard by clicking on the Client's Services on the bottom of the page.

**#2** From the Client Dashboard, navigate to the Enrollment and Services tab and go to Services.

| X        | Q Search                                                    | Clients / Jasper King's Dashboard                                                                                                    | R.          | 6 ¢        | <b>•</b> |
|----------|-------------------------------------------------------------|----------------------------------------------------------------------------------------------------|-------------|------------|----------|
| <b>e</b> | (CSA) Stanislaus<br>County Community                        | Jasper King<br>8/fs/r/bot     Man (Boy, if child)     ClientID<br>53033     0     0     0                                                                                   |             |            |          |
| ?        | Services Agency                                             | Jasper King's Dashboard                                                                                                    |             |            | *        |
| 8        | _Mobesto 05ers 2020                                         | Jasper King's Information                                                                                                    |             | ß          |          |
| 8        | Q Find Client                                               |                                                                                                    |             |            |          |
|          | 1 Client Dashboard                                          | STANISLAUS TEST                                                                                                    |             |            |          |
| ជ        | 🕑 Day Center Entry                                          | Name King, Jaspir James III Birth Date 8/15/1961                                                                                                    | Age         | 63         |          |
|          | > 🚨 Profile                                                 | Gender Man (Boy, if child)                                                                                                    |             |            |          |
|          | Common<br>Assessments                                       | Client ID 53033 Race Asian or Asian American, Black, African American, or African                                                                                           |             |            |          |
|          | > 🗅 Other Assessments                                       |                                                                                                    |             |            |          |
|          | Enrollment and<br>Services                                  | Jasper                                                                                                    |             | R          |          |
|          | <ul> <li>Determine</li> <li>Referral Eligibility</li> </ul> | / #2                                                                                                    |             |            |          |
|          | Enrollments                                                 | Tresult found.                                                                                                    |             |            |          |
|          | Program                                                     | Description Members Household Type Project Start Date II: Housing Move-In Date Project Exit Date II: Cess ID EnrollDI [] Days Enrolled Exit Destination Organization Last A | kssessed Pi | rogram Typ | pe       |
|          | Eligibility and<br>Availability                             | V Active     Venergency Shelter - Entry Exit                                                                                                    |             |            |          |
|          | Quick Services                                              | CSA TEST ES 1 Househol without Children 08/14/2024 94/15 137637 2 (ICSA) Starnistaus County Community Services Agency 8/14/2                                                | 8024 0      |            |          |
|          | Services                                                    |                                                                                                    |             |            |          |
|          | CE Services                                                 | Jasper's Services                                                                                                    |             | ß          |          |
|          | > C RHY Assessments                                         | #1                                                                                                    |             |            |          |
|          | Assessments                                                 | Date I: Service Units \$ Total Organization Service Creation Time                                                                                                    |             |            |          |
|          | Coordinated Access<br>(Read-Only)                           |                                                                                                    |             |            |          |
|          |                                                             |                                                                                                    |             |            |          |
|          |                                                             |                                                                                                    |             | -          |          |
| 0        |                                                             |                                                                                                    |             |            |          |

Select Add New Service. You will attach the service to an enrollment. The Date will Default to the date you are entering the service, make sure you change if needed. If the enrollment is already closed, you will not see an option under Enrollment, make sure you change the service date to a date during the active enrollment or you will get "Option not in the list" and the service won't be attached or show up on Federal Reports. Tip: Change the service date first so the active enrollments will accurately show, and you can visually see it is attached. There are many services in the service tab, however, if your organization would like to add one, please reach out to the HMIS team.

| N.     | Nome Search                                                 | Clients / Jasper King's Dashboard / Client Services / Service      |                                                                                                    | 🥦 ¢ 🛎 👳        |
|--------|-------------------------------------------------------------|--------------------------------------------------------------------|----------------------------------------------------------------------------------------------------|----------------|
| •      | (CSA) Stanislaus<br>County Community                        | Jasper King<br>8/15/1961 Man (Boy, if child) ClientID<br>53033 ♀ 箇 | 0                                                                                                    |                |
| r<br>E | _Modesto Users 2020                                         | Make sure you scroll                                               |                                                                                                    | < <del>0</del> |
| в      | Q Find Client                                               | down to view the                                                   | 28.                                                                                                    |                |
| -      | [1] Client Dashboard                                        | services under your                                                | Family Income:                                                                                                    |                |
| ☆      | 13 Intake<br>Ø Day Center Entry                             | correct project type.                                              | Income         Family Income         Family Members         Poverty Level         % of Poverty           \$290.00         \$290.00         1         \$1255.00         2311 % |                |
|        | > 💄 Profile                                                 | Enrollment                                                         | 08/14/2024 - CSA TEST ES 💌                                                                                                    |                |
|        | > 🗅 Common<br>Assessments                                   | cant:                                                              | SELECT V                                                                                                    |                |
|        | > 🗅 Other Assessments                                       | Service :*                                                         | Shelter Night v Location: CSA                                                                                                    |                |
|        | Enrollment and     Services                                 | Units Of Measure: *                                                | Dollars If you select dollars, enter                                                                                                    |                |
|        | <ul> <li>Determine</li> <li>Referral Eligibility</li> </ul> |                                                                    | Ocunt an amount below.                                                                                                    |                |
|        | Enrollments                                                 | Units:*                                                            | 1.00                                                                                                    |                |
|        | Housing<br>Program                                          | Unit Value: *                                                      | \$0.00                                                                                                    |                |
|        | Eligibility and<br>Availability                             | Total:                                                             | \$0.00                                                                                                    |                |
|        | <ul> <li>Quick Services</li> </ul>                          | User Performing the Service:                                       | Stephanie Hand Q                                                                                                    |                |
|        | A+ Referrals                                                | Comments:                                                          |                                                                                                    |                |
|        | Services                                                    |                                                                    | You can add more information in the comments                                                                                                    |                |
|        | CE Services                                                 |                                                                    | include check numbers for financial services                                                                                                    |                |
|        | RHY Assessments     SPDAT     Assessments                   |                                                                    |                                                                                                    |                |
|        | Coordinated Access<br>(Read-Only)                           |                                                                    |                                                                                                    |                |

You can view entered services the same way you add a new service. You are also able to edit a service. If you need a service deleted, please submit an issue ticket with the service type, the date, and the reason for removal.

| )ĭ | Q Search                                                                                                    | Clients / Jasper King's Dashboard                                                                                                    | ۹ 🍋               | <b>()</b> |
|----|----------------------------------------------------------------------------------------------------|----------------------------------------------------------------------------------------------------|-------------------|-----------|
| ۳  | (CSA) Stanislaus<br>County Community<br>Services Agency<br>_Modesto Users 2020                                   | Jasper King         Man (Boy, if child)         ClientID         Q         III         ClientID           8/15/1961         530333         Q         III         ClientID         ClientID                                                                                   |                   |           |
| ?  |                                                                                                    | Jasper King's Dashboard                                                                                                    |                   | *         |
| в  | Q Find Client                                                                                                    | Jasper King's Information                                                                                                    | Ľ                 |           |
| *  | Client Dashboard                                                                                                 | STANISLAUS TEST                                                                                                    |                   |           |
| Ŷ  | <ul> <li>Day Center Entry</li> <li>Profile</li> <li>Common<br/>Assessments</li> <li>Other Assessments</li> </ul> | Name         King, Dasper James III         Birth Date         8/15/1961           Gender         Han (Boy, if child)             Client ID         53033         Race         Aslan or Aslan American, Black, African American, or African                                  | Age: 63           |           |
|    | C Enrollment and<br>Services     O Determine<br>Reforral Eligibility     Enrollments     Housing                 | Jaspar's Enrollments                                                                                                    | ľ                 |           |
|    |                                                                                                    | 1result found.<br>Enrollment Active Household<br>Description Members Household Type Project Start Date II: Housing Move-In Date Project Exit Date II: Case ID EnrollD II: Days Enrolled Exit Destination Organization Last Ast                                               | sessed Program Ty | 'pe       |
|    | Program<br>Eligibility and<br>Availability                                                                       | Active     Emergency Shelter - Entry Exit     CSA Starislaus County Community Services Agency     B114202     (CSA) Starislaus County Community Services Agency     B114202                                                                                                  | !4 0              |           |
|    | CE Services CE Services RHY Assessments                                                                          | View/Edit service                                                                                                    | ß                 |           |
|    | <ul> <li>▶ SPDAT<br/>Assessments</li> <li>▶ ↑↑ Coordinated Access<br/>(Read-Only)</li> </ul>                     | Date II         Service         Units         \$ Total         Organization         Service Creation Time           06         0816/2024         Shetter Night         1.00         50.00         (CSA) Stanistics County Community Services Agency         0816/2024 2.18PM |                   |           |
| 0  |                                                                                                    |                                                                                                    |                   |           |

#### **Stanislaus County HMIS Client Informed Consent and Release of Information**

#### Stanislaus County HMIS Client Informed Consent and Release of Information

The Stanislaus County Homeless Management Information System (HMIS) is a shared database and software application which confidentially collects, uses, and shares client-level information related to homelessness in Stanislaus County. On behalf of the Turlock/Modesto/Stanislaus County Continuum of Care ("CoC"), HMIS is administered by the Stanislaus County Community Services Agency (CSA) and Stanislaus' HMIS Vendor, Eccovia Solutions/ClientTrack. Clients must consent to the collection, use, and release of their information, which helps the CoC's homeless service providers provide quality housing and services to homeless and low- income people.

Client information is collected in HMIS and released to housing and homeless service providers (each, a "Partner Agency," and collectively, the "Partner Agencies"), which includes community-based organizations, non-profit organizations and government agencies. Partner Agencies use the information in HMIS: to improve housing and services quality; to identify patterns and monitor trends over time; to conduct needs assessments and prioritize services for certain homeless and low-income subpopulations; to enhance inter-agency coordination; and to monitor and report on the delivery, impact, and quality of housing and services.

Client information is protected by limiting access rights to the database and by limiting the parties to whom the confidential information may be released, in compliance with federal, state, and local regulations governing the confidentiality of client records. Each person or agency with access rights to HMIS, or to whom client information is released, must sign an agreement to maintain the security and confidentiality of client information. Upon any violation of the agreement, access rights may be terminated, and the person or agency found to be in violation of the agreement may be subject to further penalties.

#### BY SIGNING THIS FORM, I AUTHORIZE THE FOLLOWING:

- I authorize CSA, Eccovia Solutions/ClientTrack, the CoC, the Partner Agencies, and their authorized agents and
  representatives to collect, use, and share basic information about me. I understand that the Partner Agencies may
  change over time, and that a current list of Partner Agencies has been provided to me. I also understand that I may
  request a copy of this form be provided to me. This form may not be amended or modified except on approval of the
  Stanislaus CoC. I understand that I may view an updated list of Partner Agencies at any time or view the list at:
  <a href="http://www.csa-stanislaus.com/hmis/#\_participating\_agencies">http://www.csa-stanislaus.com/hmis/#\_participating\_agencies</a>
- I understand that the collection, use, and release of this information is for the purpose of assessing my needs for housing, counseling, food, utility assistance, or other services.
- I understand that I may cancel this authorization at any time by written request, but the cancellation will not be retroactive (No records in the system will be removed from the HMIS databased and will remain accessible to the limited number of organization(s) that provided you with direct services).
- I understand that I have the right to view my HMIS record and will have a report prepared within 10 working days from my written request.
- I understand that if I refuse consent to share this information, I cannot be denied services unless I am being enrolled in an SSVF program.
- This release expires 18 months from the date signed below.

**BY INITIALLING THE BOX BELOW, I FURTHER AUTHORIZE** the following information to be entered into the Stanislaus County HMIS and shared between partner agencies:

Identifying Information: Name, Social Security Number, Date of Birth, Gender, Ethnicity & Race, Marital & Family status, Household Relationships, Phone Numbers, and Address<sup>1</sup> or other similar identifying information. If I do not initial the box below, I do not consent for this information to be entered in the Stanislaus County HMIS.

| Client Initial |  |
|----------------|--|
|                |  |

**BY INITIALLING THE BOX BELOW, I AUTHORIZE** the following additional information to be entered in the Stanislaus County HMIS and shared between Partner Agencies to better prioritize my needs and improve the social and housing services provided to me. By initialing the spaces in the two tables below, I authorize that the information or records entered into the Stanislaus County HMIS and shared with Partner Agencies and may include the following specific types of protected personal information (PPI) and protected health information (PHI). If I do not initial the box(es) below, I do not authorize the specific type of information to be shared with Partner Agencies.

• PHI:

- o Medical information included in my responses to questions asked as part of the standard HMIS intake.
- HIV/AIDS-related information included in my responses to questions asked as part of the standard HMIS intake.

 Mental health information included in my responses to questions asked as part of the standard HMIS intake and identification as a client receiving mental health services from Behavioral Health and Recovery Services or another Partner

Agency.

Substance abuse treatment information included in my responses to questions asked as part of the standard HMIS intake and identification as a client receiving substance abuse or alcohol treatment from Behavioral Health and Recovery Services or another Partner Agency.

| Client Initial |  |
|----------------|--|
| Chefit mitial  |  |
|                |  |
|                |  |
|                |  |

#### • Additional Information to Improve Service Delivery:

o My photograph or other likeness

• Financial and benefits information (including: employment status, income verification, public assistance payments or allowances, food stamp allotments, health care coverage, or other similar financial or benefits information).

 ${\rm o}$  Housing information, including history and housing related issues.

- Information about services provided by HMIS Partner Agencies (including: date, duration, and type of service; and other similar service information)
- o Other (specify):\_\_\_\_\_

| Client Initial |  |
|----------------|--|
|                |  |

<sup>&</sup>lt;sup>1</sup> This list of identifying information references the HUD Required Data Elements regarding Basic Demographics.

#### I UNDERSTAND THAT:

- My PPI and PHI are protected by federal, state, and local regulations governing the confidentiality of client records. My information cannot be released without my written consent, except to the extent that the regulations provide otherwise.
- Auditors or funders who have legal rights to monitor or review the work of one or more Partner Agencies, including the U.S. Department of Housing and Urban Development, may view my PII and PHI in the ordinary course of their work.
- Eccovia Solutions/ClientTrack serves as the System Administrator for the Stanislaus County HMIS.
- To the extent that authorized agents and representatives of Eccovia Solutions/ClientTrack perform work on HMIS, they may view my information in the ordinary course of their work.
- Partner Agencies and their authorized agents and representatives who use HMIS to research and write reports have signed agreements to maintain the security and confidentiality of client information.
- Use of my likeness in a photograph will be viewable by the Partner Agencies and their authorized agents and representatives. The photograph may be cropped or edited as needed.
- I understand that medical, HIV/AIDS, mental health, and drug and alcohol records are protected under various federal and state regulations, including California Welfare and Institutions Code Section 5328, Confidentiality of Medical Information Act, California Civil Code Section 56.10 (CMIA), the Health Insurance Portability and Accountability Act, 45 C.F.R., parts 160 and 164 ("HIPAA"), and the Federal Regulations Governing Confidentiality of Drug Abuse Patient Records, 42 C.F.R., Part 2, and cannot be disclosed without my written consent unless otherwise permitted by law.
- I expressly authorize my information disclosed pursuant to this Consent to be further disclosed by the recipients listed above for the purposes of assessing my needs for housing, counseling, food, utility assistance, or other services as part of the work of the CoC and HMIS.

#### SIGNATURE

Date: Time \_\_\_\_\_AM/PM

Signature of Client/Parent or Representative:

If signed by a person other than the client, indicate relationship:

Print Name:

| Child/Children's Name Covered under this ROI: |  |  |  |
|-----------------------------------------------|--|--|--|
|                                               |  |  |  |
|                                               |  |  |  |
|                                               |  |  |  |
|                                               |  |  |  |
|                                               |  |  |  |

Page 3 of 3

## Stanislaus County HMIS Client Denial of HMIS Consent

## Stanislaus County HMIS Client Denial of HMIS Consent

| Very limited personal information may be entered:                                                                                                    |                                                                                                    |                                    |  |  |
|----------------------------------------------------------------------------------------------------|----------------------------------------------------------------------------------------------------|------------------------------------|--|--|
| I give (Agency Name) permission to enter only the following very limited personal                                                                                                    |                                                                                                    |                                    |  |  |
| information into the Stanislaus County HMIS data                                                                                                    | a base.                                                                                                    |                                    |  |  |
| In the System:                                                                                                    | Not in the                                                                                                    | e System:                          |  |  |
| Last 4 digits of Social Security Number (if provided)                                                                                                    | Name (if provided)                                                                                                    |                                    |  |  |
| Gender ( <i>if provided</i> )                                                                                                    | <ul> <li>Social Security Number (if pro</li> </ul>                                                                                                    | ovided)                            |  |  |
| • Date of Birth (if provided)                                                                                                    | Last Permanent Address (if p                                                                                                    | rovided)                           |  |  |
| Phone Number (if provided)                                                                                                    |                                                                                                    |                                    |  |  |
| (Please Choose                                                                                                    | and Check One of the Following                                                                                                    | Boxes)                             |  |  |
| No personal information may be e                                                                                                    | ntered:                                                                                                    |                                    |  |  |
| I do not give (Agency Name) permission to enter any identified<br>personal information about me into the Stanislaus County HMIS data base. This also<br>means that I do not give permission to this agency to share any information about me in the<br>Stanislaus County HMIS data base. |                                                                                                    |                                    |  |  |
| In the System:                                                                                                    | Not in the System:                                                                                                    |                                    |  |  |
| No Personal Information                                                                                                    | <ul> <li>Name (<i>if provided</i>)<br/>Social Security Number (<i>if provided</i>)<br/>Gender (<i>if provided</i>)<br/>Day, Month, and Year of Birth (<i>if pro</i><br/>Last Permanent Address (<i>if provided</i>)<br/>Phone Number (<i>if provided</i>)</li> </ul> | vided)<br>)                        |  |  |
| I understand that I will be able to get the same servinformation about me into the Stanislaus County H                                                                                                    | vices from this agency whether I all MIS or not.                                                                                                    | ow them to enter identified person |  |  |
| Client or Guardian Signature                                                                                                    | Relationship to Client                                                                                                    | Date                               |  |  |
| Print Client or Guardian Name                                                                                                    |                                                                                                    |                                    |  |  |
| Agency Witness Signature                                                                                                    | Print Name                                                                                                    | Date                               |  |  |
| "Client Denial of HMIS Consent" Approved 12/2005 SUSS                                                                                                    | C Exec Comm & HACS Version 1 12/2005                                                                                                    | 1                                  |  |  |

# Stanislaus County HMIS Client Revocation of HMIS Consent

I hereby revoke permission for this partner agency in the Stanislaus Community System of Care Collaborative to share my personal information and information regarding my family in the Stanislaus County Homeless Management Information System (HMIS). I understand that my information will remain in Stanislaus County HMIS as part of the nonidentifying data collected on homeless services provided through the Stanislaus Community System of Care Collaborative.

I understand that this revocation will become effective immediately upon receipt of my signature and I will continue to receive services.

| Client Name (Please Print)    | Client Signature                   | Date    |
|-------------------------------|------------------------------------|---------|
| Executed at:                  |                                    |         |
| Name of Partner Agency        | Date                               |         |
| Agency Personnel Name (Please | <i>Print)</i> Agency Personnel Sig | gnature |

'Client Revocation of HMIS Consent", 08012017

## **Stanislaus County HMIS Client Privacy Rights**

# Stanislaus County HMIS Client Privacy Rights

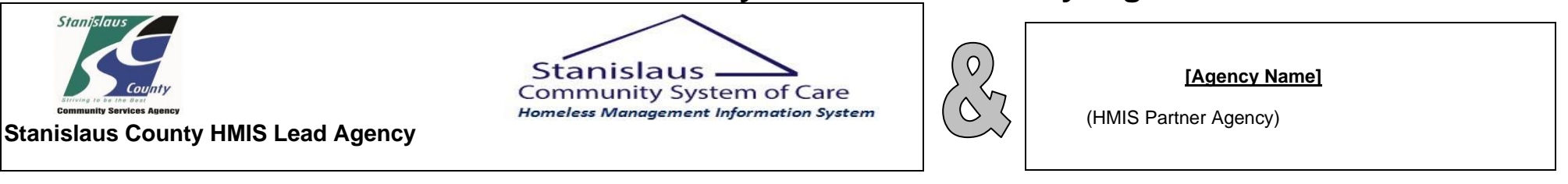

| This notice describes how HMIS Partner agencies will use and protect the information about you that they put into the Stanislaus County HMIS computer system<br>and your rights to decide who they can share your information with.                                                                                                    |                                                                                                    |                                                     |  |  |
|----------------------------------------------------------------------------------------------------|----------------------------------------------------------------------------------------------------|-----------------------------------------------------|--|--|
| <ul> <li>Information you provide to this agency will be entered into the Stanislaus County HMIS computer system, unless you tell them you do not want it to be. (Excluding SSVF Programs).</li> <li>You will receive the same services, whether or not you allow your personal information to be entered into the Stanislaus County HMIS. (Excluding SSVF Programs which are required to provide).</li> <li>Your personal information that is in the Stanislaus County HMIS will not be shared with any other people or organizations, even other Stanislaus County HMIS Partner Agencies, unless you say it can be. (Excluding SSVF Programs, will be shared with the US Department of Veteran Affairs).</li> <li>Your personal information that is in the Stanislaus County HMIS will not be shared with any government agencies except as required by law.</li> <li>Information in the Stanislaus County HMIS is used to improve services for our clients.</li> </ul> |                                                                                                    |                                                     |  |  |
| YOUR RIGHTS &<br>CHOICES                                                                                                    | <ul> <li>You have the right to refuse to provide personal information, or to stop this agency from entering your personal information into the HMIS computer system. (Excluding SSVF Programs, required).</li> <li>You have the right to decide what personal information can be shared about you in the Stanislaus County HMIS, and who it can be shared with. (Excluding SSVF Programs, required).</li> <li>You have the right to change your mind about what personal information about you this agency has in the Stanislaus County HMIS, what types of information about you they can share, and who they can share it with. You must notify this agency in writing if you change your mind. (Excluding SSVF).</li> </ul> |                                                     |  |  |
| CONTACT                                                                                                    | Stanislaus County HMIS Project c/o Stanislaus<br>Community Services Agency<br>251 Hackett Rd, Modesto, CA. 95358<br><u>HMIS@stancounty.com</u> www.csa-stanislaus.com                                                                                                    | [Agency Name]<br>[Agency Address]<br>[Agency Phone] |  |  |

"Stanislaus County HMIS Client Privacy Rights", Version 3, 07232020 LF

# **Stanislaus County HMIS Consumer Notice**

Stanislaus. Community System of Care Homeless Management Information System

#### THIS NOTICE DESCRIBES HOW INFORMATION ABOUT YOU MAY BE USED AND DISCLOSED ANDHOW YOU MAY GET ACCESS TO THIS INFORMATION

#### **Our Duty is to Safeguard Your Protected Information**

**[Agency Name]** collects information about who uses our services. We will ask you for your written or verbal permission to enter the information we collect about you and your family into a computer program called the Stanislaus County Homeless Management Information System (HMIS). We are required to protect the privacy of your identifying information. We must give you a

notice about how, when, and why we may use or disclose any information you share with us. We are also required to follow the privacy practices described in this Notice, although **[Agency**]

**Name] reserves the right to change our privacy practices and terms of this Notice at any time.** You may request a copy of this Notice from any participating Stanislaus County HMIS Agency.

#### How We May Use and Disclose Your Information

Data collected is used and disclosed for reporting on homelessness and services needed by those who are homeless. Information that could be used to tell who you are will never be used for these reports. We will not turn your information over to a national database. We must have your written or verbal consent to use or disclose your information unless the law permits or requires us to make use or disclosure without your permission. **Please** review the <u>Client Informed Consent and Release of Information</u> for details. You must sign or give verbal consent before we can use your information, but you do not have to sign or give verbal consent in order to receive services.

The policy may be amended at any time and amendments may affect information obtained by the Agency before the date of the change. An amendment to the privacy notice regarding use or disclosure will be effective with respect to information processed before the amendment, unless otherwise stated.

#### Your Rights Regarding Your Information

- You have the right to get services even if you choose **NOT** to participate in HMIS.
- You have the right to ask for information about who has seen your information.
- You have the right to see your information and change it if it isn't correct.

For more information, contact: Stanislaus County HMIS at (209) 558-3676 or (209) 558-2381

"Consumer Notice" V2 07232020 LF